## 一般競争入札(事後審査型条件付き)簡易型 業務フロー

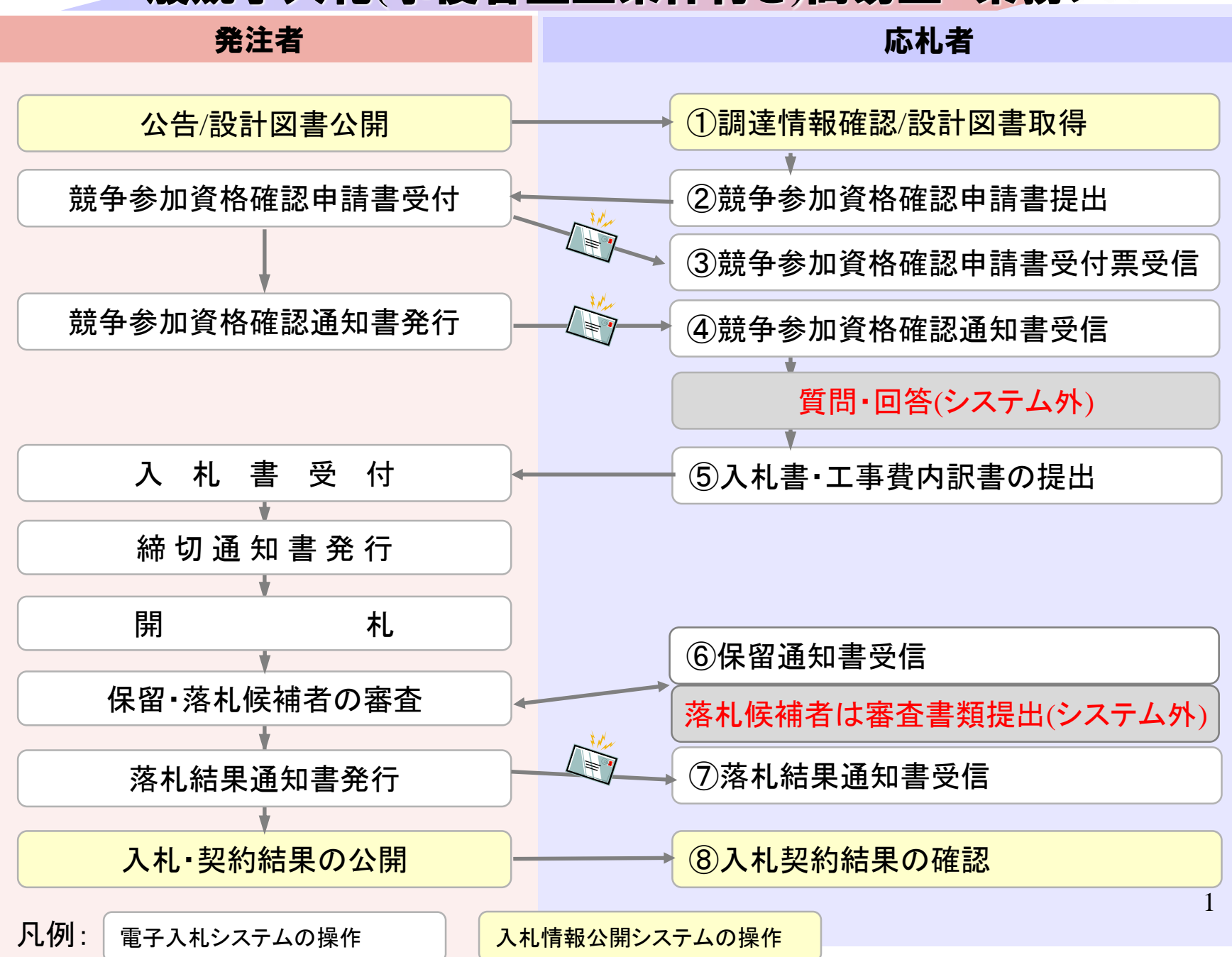

### 一般競争入礼(事後審査型条件付き)簡易型 について

壬生町で採用する 「一般競争入礼(事後審査型条件付き)簡易型」は、 電子入札システムでは「事前審査型」と同じ仕組みを用います。

このため、案件に参加する場合、入札書の提出を最初に行うのではなく、まず競争参加資格確認申請を行う必要があります。

開札後は一旦保留として、落札候補者となった者が審査のための書類を「システム外」で壬生町に提出し、その結果を受けて落札者が決定します。

それぞれのタイミングで添付、提出する書類については、入札 公告等で指示されたものを添付、提出してください。

他、壬生町では「質問・回答」はシステムによらず、従来どおり 発注部署と直接やり取りをしていただきます。 2

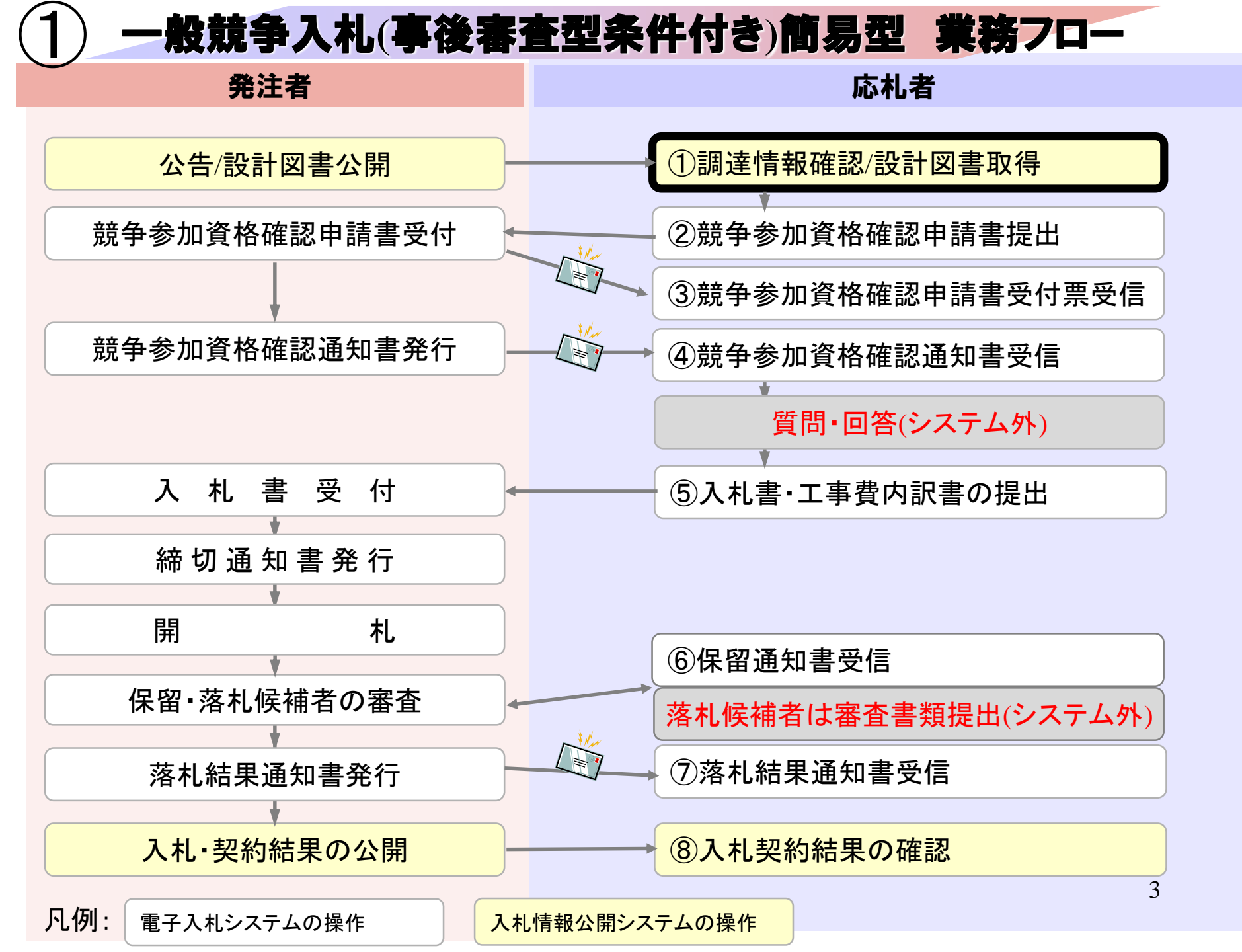

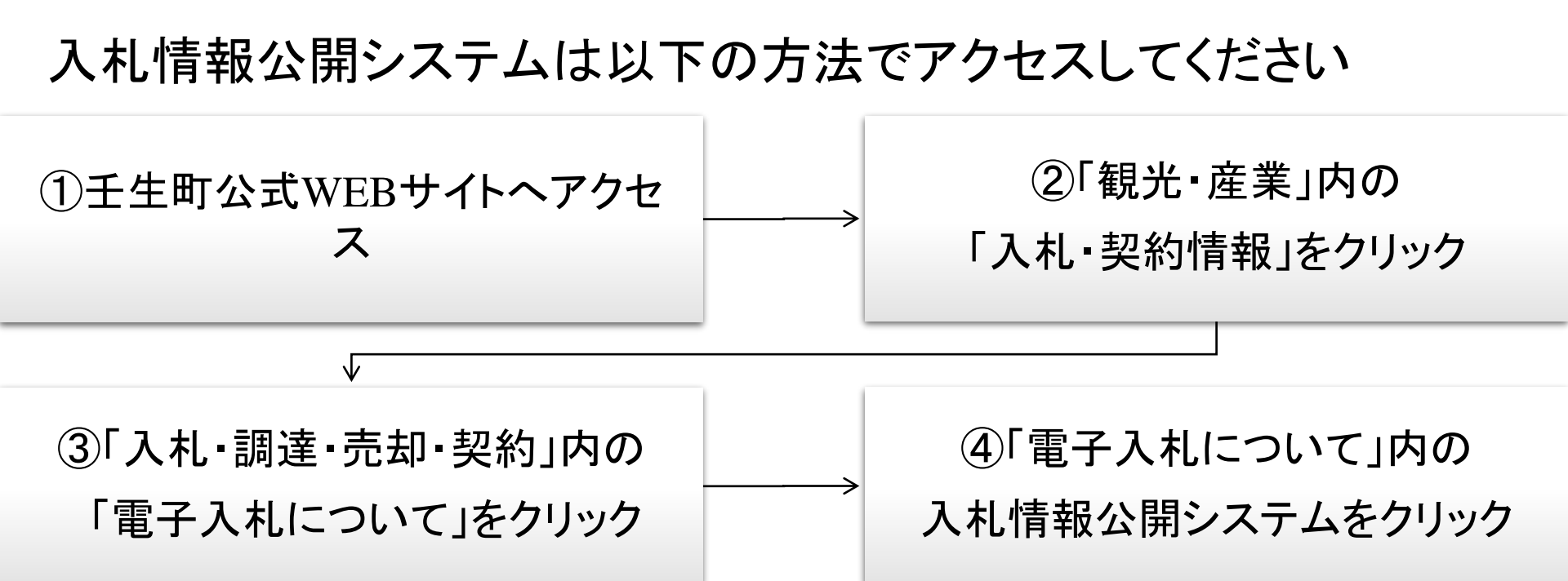

| 壬生町電子入札システム                                                   |
|---------------------------------------------------------------|
|                                                               |
| 入札参加申請や入札等を電子で行うためのシステムへのリンクです。                               |
| 電子入札システム ※ システム運用時間 8:30 ~ 20:00 (壬生町の休日を定める条例に規定する町の休日を除く)   |
|                                                               |
| 入札情報公開システム                                                    |
|                                                               |
| 電子1札一行う発注図書や電子入札に関するその他の情報を掲載しているページへのリンクです。                  |
| 入礼情報公開システム ※ システム運用時間 6:00 ~ 23:00 (壬生町の休日を定める条例に規定する町の休日を除く) |
|                                                               |
| 電子入札に参加するためには                                                 |
|                                                               |
| ご利用までの流れ                                                      |

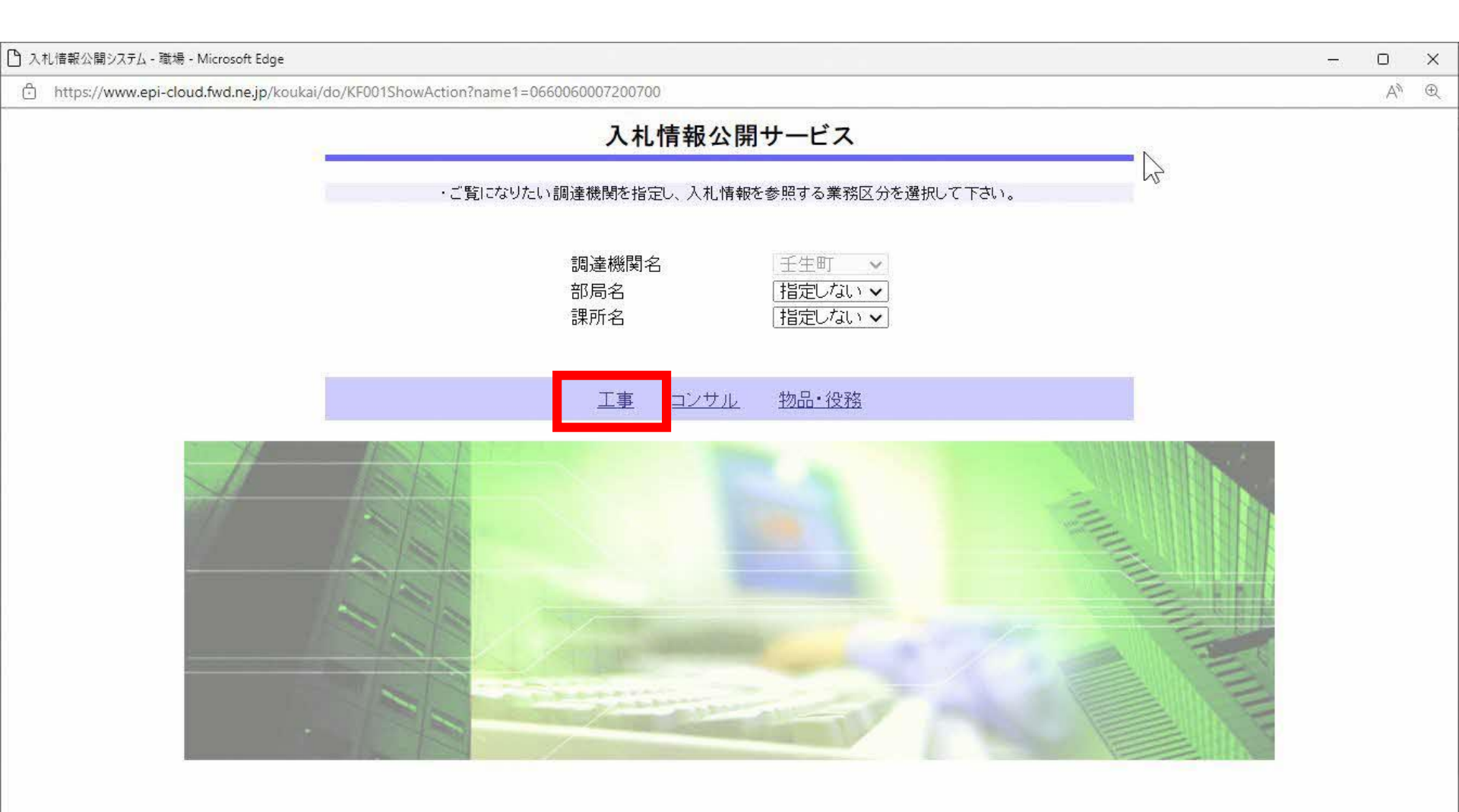

| 🕒 入札情報公開システム - 職場 - Microsoft Edge                   |                      | - 0 × |
|------------------------------------------------------|----------------------|-------|
| https://www.epi-cloud.fwd.ne.jp/koukai/do/KK000ShowA | ction                | Aø    |
|                                                      | 入札情報の閲覧              |       |
| みる                                                   | ・このサイトでは、以下のことが行えます。 |       |
| び壬生町                                                 | ・発注情報の検索             |       |
| 発注情報検索                                               | ・入札・契約結果情報の検索        |       |
|                                                      | ・ <u>お知らせ</u>        |       |
| 入札・契約情報検索                                            | . 1 위 ###2八月8日       |       |
| お知らせ                                                 |                      |       |
|                                                      |                      |       |
| トップメニューへ                                             |                      |       |
|                                                      |                      |       |
|                                                      |                      |       |
|                                                      |                      |       |
|                                                      |                      |       |
|                                                      |                      |       |
|                                                      |                      |       |
|                                                      |                      |       |
|                                                      |                      |       |
|                                                      |                      |       |
|                                                      |                      |       |
|                                                      |                      |       |
|                                                      |                      |       |
| 4                                                    |                      | 6     |

#### 入札情報公開システム - 職場 - Microsoft Edge \_ https://www.epi-cloud.fwd.ne.jp/koukai/do/KK000ShowAction Ô 発注情報検索 tio, 検索 クリア 年度 指定しない~ パスワード制限 指定しない~ 発注情報検索 入札方式 指定しない 案件区分 指定しない、 V 指定しない 工種 ¥ 入札・契約情報検索 1 を含む T事名 を含む を含む 契約管理番号 工事場所 お知らせ 条件1 指定しない × 0~ Ø 日付 受注者用 トップメニューへ 更新日~ 0~ 0 期間 参加受付期間 ∨ 表示順 更新日 ▼ の 降順 ▼ 表示件数 10 🖌 件ごと 公告情報を参照するには、工事名をクリックします。 契約管理 番号 入札方式 工事名 工種 開札日 課所名 公開日 工事場所

×

AN

\*

### 表示される件数が多い場合は、入札方式等の条件を指定して ください。

### 入札情報公開システム - 職場 - Microsoft Edge

https://www.epi-cloud.fwd.ne.jp/koukai/do/KK000ShowAction

| 発注情報検索           |   |
|------------------|---|
| 入札・契約情報検索        |   |
| お知らせ             |   |
| 受注者用<br>トップメニューへ | Ĩ |

| 公開日            | T事名                                | 契約管理 番号 | 入札方     | 式 工種    | 工事場所     | 開札日 | 課所名   |
|----------------|------------------------------------|---------|---------|---------|----------|-----|-------|
| 公告情報<br>検索結果一覧 | 達参照するⅠコよ、工事名をクリ・<br>氪:1件のうち1−1件を表示 | ックします。  | 1       |         |          |     | (全1ペー |
| 表示順            | 更新日 🗸                              | の降順▼    |         | 表示件数    | 10 👻 件ごと |     |       |
| 期間             | 参加受付期間 🗸                           |         | ) 🖉 ~ 🗌 |         |          |     |       |
| 日付             | [更新日 ✔]                            |         | -       |         |          |     |       |
| 条件1            | 指定しない                              |         | ~       |         |          |     |       |
| 契約管理番          | ቻ                                  |         | を含む     | 工事場所    |          |     | を含む   |
| 工事名            |                                    |         |         |         |          | を含む |       |
| 工種             | 指定しない                              | ~       |         |         |          |     |       |
| 入札方式           | 指定しない                              |         | ~       | 案件区分    | 指定しない 🗸  |     |       |
| 年度             | 指定しない▼                             |         |         | パスワード制限 | 指定しない~   |     | 10.01 |
|                |                                    |         |         |         |          | 検索  | クリフ   |

1V

X

AN

\*

#### 入札情報公開システム - 職場 - Microsoft Edge

https://www.epi-cloud.fwd.ne.jp/koukai/do/KK000ShowAction

| 発注情報検索           |
|------------------|
| 入札・契約情報検索        |
| お知らせ             |
| 受注者用<br>トップメニューへ |

| 0.0049         |                      | b |
|----------------|----------------------|---|
| 更新日:2023/02/24 |                      |   |
| 年度             | 2022年度               |   |
| 工事名            | 操作案内案件(工事一般競争)       |   |
| 契約管理番号         | 20230224             |   |
| 入札方式           | 一般競争入札(事後審査型条件付き)簡易型 |   |
| 工種             | 土木一式                 |   |
| 工事場所           |                      |   |
| 工事概要           | *****                |   |
| 公開日            | 2023/02/23           |   |
| 参加受付開始         | 2023/02/24 12:00     |   |
| 参加受付期限         | 2023/02/24 13:00     |   |
| 入札締切日時         | 2023/02/24 13:30     |   |
| 開札日            | 2023/02/24           |   |
| 予定価格(税抜)       | 15,000,000円          |   |
| 条件1            | 壬生町                  |   |
| 条件2            |                      |   |
| 備考             |                      |   |
|                |                      |   |
| 入札公告等ファイル1     | ■ <u>入札公告.doc</u>    |   |
| 入札公告等ファイル2     |                      |   |
| 入札公告等ファイル3     |                      |   |
| 発注図書           |                      |   |
| 発注図書ファイル1      | ■工事設計書(公表用).pdf      |   |

水 计 林主 北口 日日 日午

※本案件は電子入札対象案件です。 電子入札システムで本案件を操作する場合は「電子入札システムへ」ボタンを押してログインしてください。

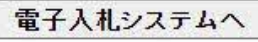

AD

| https://www.epi-cloud.fwd                                                                                       | ne.jp/koukai/do/KK000ShowAction |                                         | ダウンロード      | Đ                      | Q      | $\Rightarrow$ |    |    |
|----------------------------------------------------------------------------------------------------|---------------------------------|-----------------------------------------|-------------|------------------------|--------|---------------|----|----|
| al a la superior de la superior de la superior de la superior de la superior de la superior de la superior de l |                                 | 発注                                      |             |                        |        | 1800          |    |    |
|                                                                                                    |                                 | Risching .                              | ■工事設計書(     | 公表用).pdfで行う操作を         | 選んで…   |               |    | 3  |
|                                                                                                    |                                 |                                         | 88/         | た おた/4/47              | 1.5.1  |               | 戻る | 1  |
| び壬生町                                                                                                    | 0                               |                                         | 一用へ         | 石削を刊けて…                | ~      |               |    | -  |
|                                                                                                    | 更新日:2023/02/24                  |                                         |             |                        |        |               |    |    |
|                                                                                                    | 在度                              | 2022年度                                  | 🔜 📕入札公告.doc | で行う操作を選んでください。         |        |               |    | Ť. |
| 注情報検索                                                                                                    | 丁五名                             | 操作室内案件(丁事一般                             |             | 2012/02/02 10:00 00:00 |        |               |    |    |
|                                                                                                    | 契約管理番号                          | 20230224                                | 開く          | 名前を付け(                 | $\sim$ |               |    |    |
| *71 46 +# +12 +4 +*                                                                                             | 入札方式                            | 一般競争入札(事後審查                             |             |                        |        |               |    | -  |
| • 关制 1 頁 報 使 条                                                                                                  | 工種                              | 五百万十十十十十十十十十十十十十十十十十十十十十十十十十十十十十十十十十十十十 | もっと見る       |                        |        |               |    |    |
|                                                                                                    | 工事場所                            | al a                                    | 070700      |                        |        |               |    | -  |
| お知らせ                                                                                                    | 丁事概要                            | *****                                   |             |                        |        |               |    |    |
|                                                                                                    | 公開日                             | 2023/02/23                              |             |                        |        |               |    |    |
| <b>注</b> 者用                                                                                                    | 参加受付開始                          | 2023/02/24 12:00                        |             |                        |        |               |    |    |
| プメニューへ                                                                                                    | 参加受付期限                          | 2023/02/24 13:00                        |             |                        |        |               |    |    |
| ti.                                                                                                    | 入礼締切日時                          | 2023/02/24 13:30                        |             |                        |        |               |    |    |
|                                                                                                    | 開札日                             | 2023/02/24                              |             |                        |        |               |    |    |
|                                                                                                    | 予定価格(税抜)                        | 15,000,000円                             |             |                        |        |               |    |    |
|                                                                                                    | 条件1                             | 壬生町                                     |             |                        |        |               |    |    |
|                                                                                                    | 条件2                             |                                         |             |                        |        |               |    |    |
|                                                                                                    | 備考                              |                                         |             |                        |        |               |    |    |
|                                                                                                    | 課所名                             | 総務部 総務課                                 |             |                        |        |               |    |    |
|                                                                                                    | 入札公告等ファイル1                      | ■入札公告.doc                               |             |                        |        |               | N  |    |
|                                                                                                    | 入札公告等ファイル2                      |                                         |             |                        |        |               | 2  |    |
|                                                                                                    | 入札公告等ファイル3                      |                                         |             |                        |        |               | VU |    |
|                                                                                                    | <b>発注図書</b>                     |                                         |             |                        |        |               |    |    |
|                                                                                                    |                                 | ■工事記計書(小書田)。                            | df          |                        |        |               |    |    |
|                                                                                                    | 発注図建ファイル1                       |                                         |             |                        |        |               |    |    |

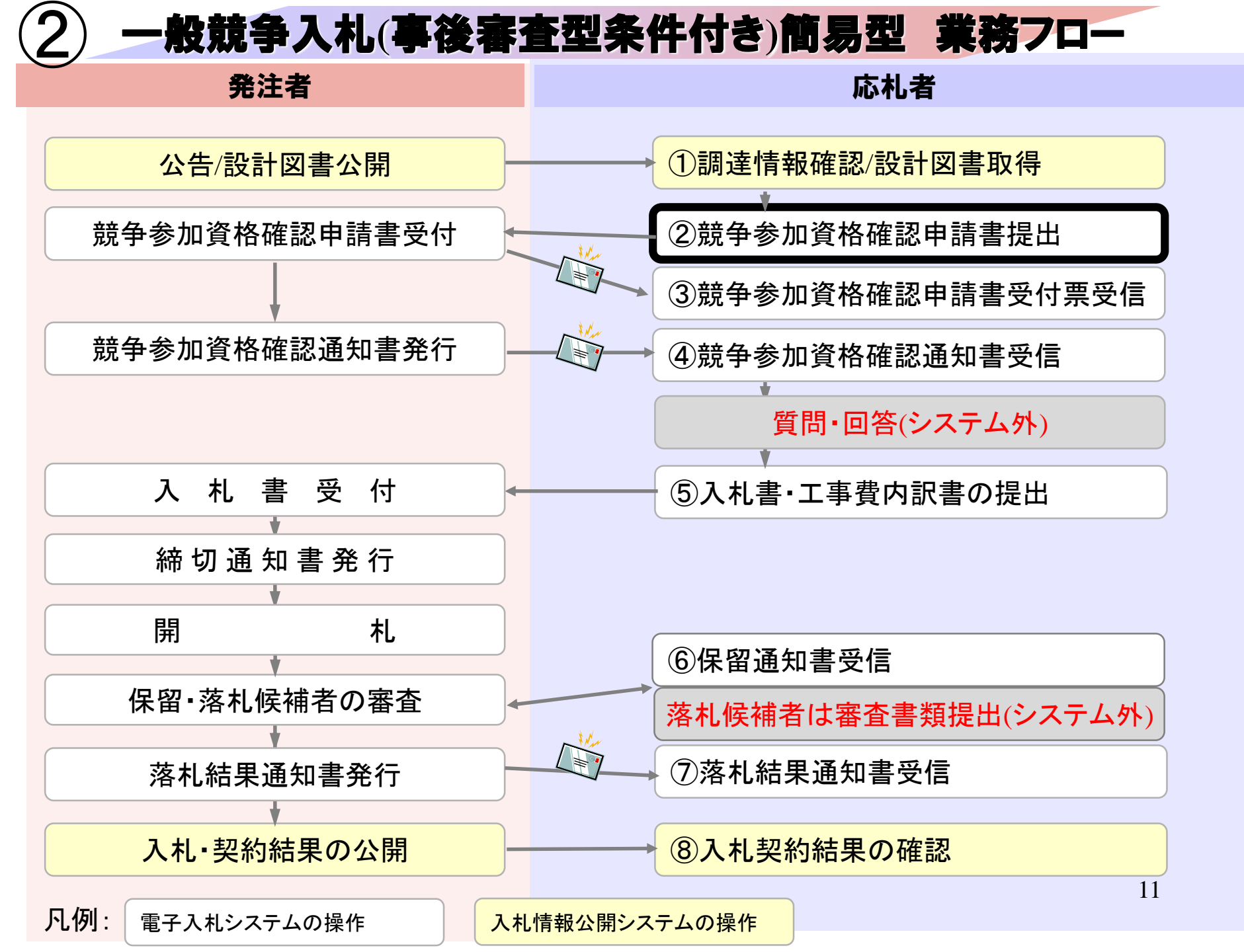

### 電子入札システムは以下の方法でアクセスしてください

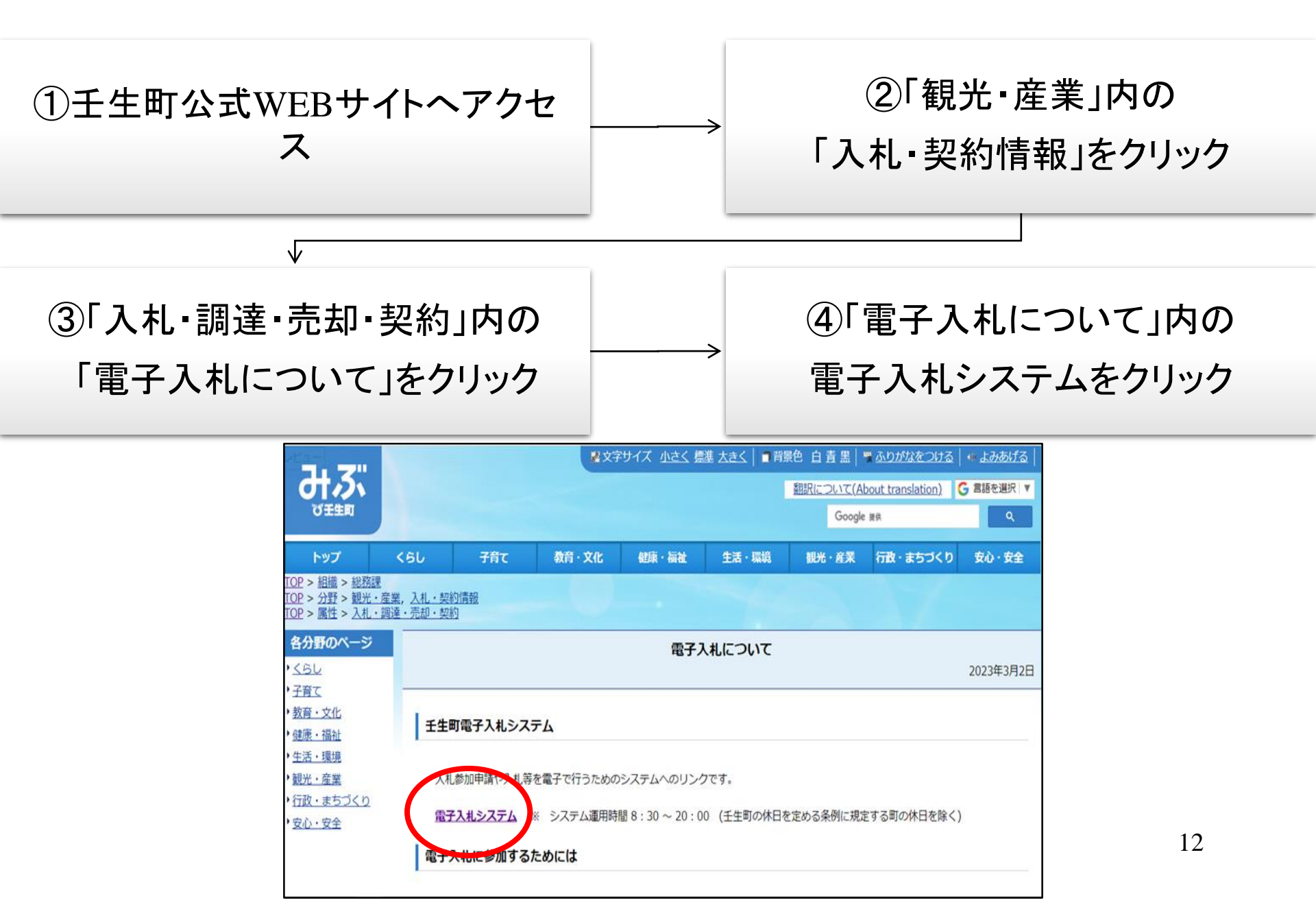

| 🎦 CALS/EC - 職場 - Microsoft Edge                        |                                                                                                    | 27.1 |    | × |
|--------------------------------------------------------|----------------------------------------------------------------------------------------------------|------|----|---|
| https://www.ebs-cloud.fwd.nejp/CALS/Accepter/index.jsp | ?name1=0660060007200700                                                                                 |      | Aø | Ð |
|                                                        |                                                                                                    |      |    |   |
| 「調達                                                    | 機関・工事、コンサル/物品、役務/少額物品」選択画面(受注者用)                                                                        |      |    |   |
|                                                        | 調達機関: 壬生町                                                                                               |      |    |   |
|                                                        | <u>の工事、コンサル</u><br><u>の物品、役務</u>                                                                        |      |    |   |
|                                                        | ◎少額物品、少額役務                                                                                              |      |    |   |
| <注意事<br>本画面I<br>ご利用の                                   | 項><br>す電子入札システム新方式(脱Java方式)の画面となり、新方式に対応したPCの設定が必要となります。<br>D認証局や発注機関のホームページをご確認のうえ、新方式に対応した設定を行ってください。 |      |    |   |
|                                                        |                                                                                                    |      |    |   |

| 凸 CALS/EC - 職場 - Microsoft Edge                                                | - 0 |    | × |
|--------------------------------------------------------------------------------|-----|----|---|
| https://www.ebs-cloud.fwd.ne.jp/CALS/Accepter/index.jsp?name1=0660060007200700 |     | 12 | Ð |
| みる、                                                                            |     |    |   |

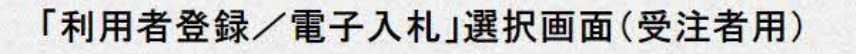

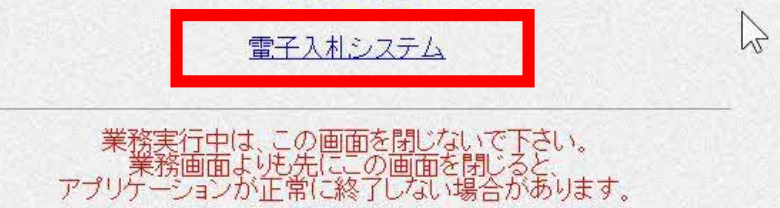

利用者登録

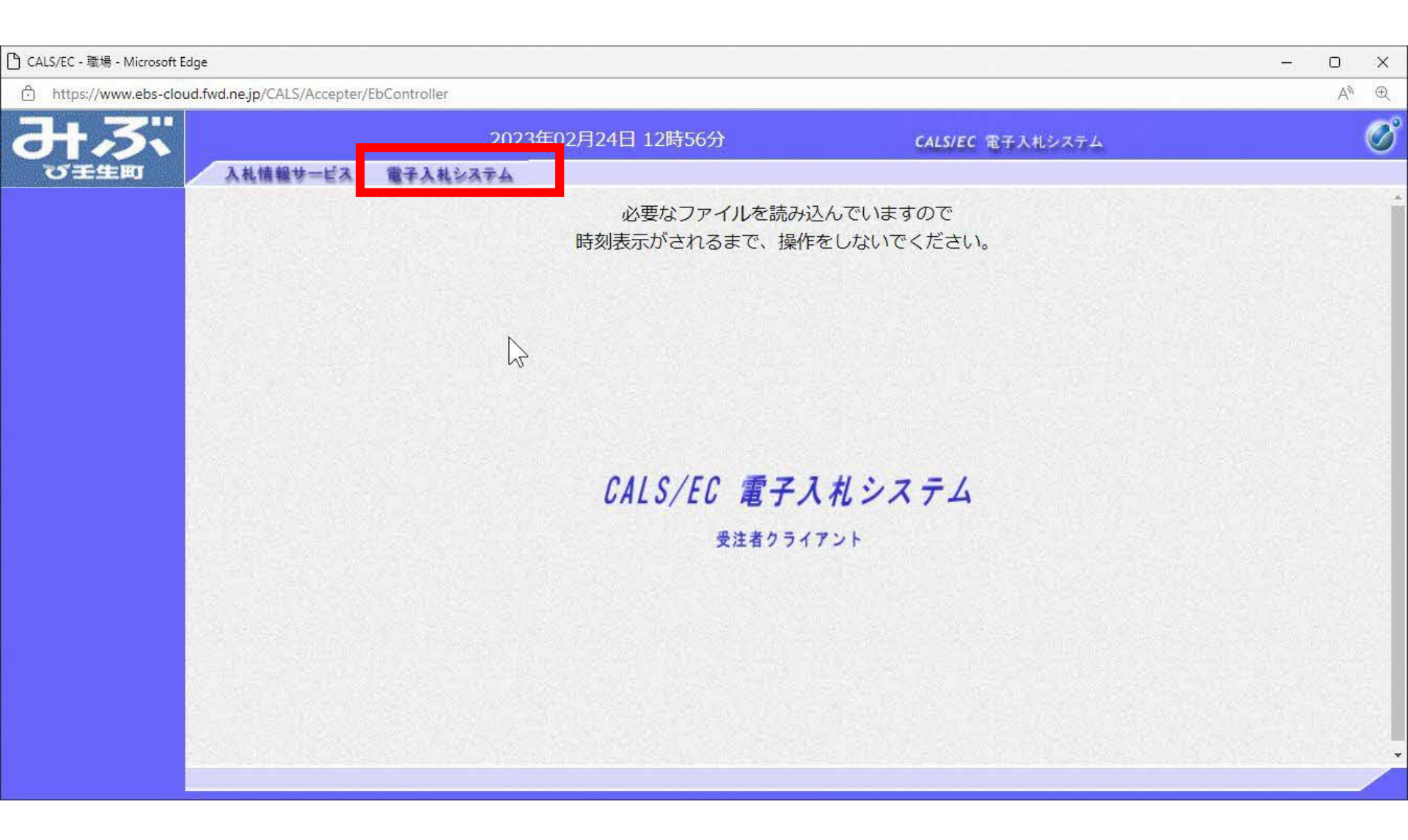

| 🗅 CALS/EC - 職場 - Microsoft Edge                 |                                         |                        | - 0            | × |
|-------------------------------------------------|-----------------------------------------|------------------------|----------------|---|
| https://www.ebs-cloud.fwd.ne.jp/CALS/Accepter/E | bController                             |                        | A <sub>0</sub> | Ð |
| みぶ                                              | 2023年02月24日 12時56分                      | CALS/EC 電子入札システム       |                | Ø |
| び王生町 入札信報サービス                                   | 電子入札システム                                |                        |                |   |
|                                                 | PIN番号入力ダイアログ                            | ×                      |                | Î |
|                                                 | PIN番号を入力してください。                         |                        |                |   |
|                                                 | PIN番号: *******                          |                        |                |   |
|                                                 | 担当者:                                    |                        |                |   |
|                                                 | OK         キャンセル                        |                        |                |   |
|                                                 |                                         |                        |                | · |
| PIN番号を各認証<br>がロックされ、仮                           | 局の規定回数を間違って<br>使用できなくなりますの <sup>-</sup> | 入力すると、ICカ<br>でご注意ください。 | ード<br>16       |   |

|                                                           |                  |                                                                                                    |                                           | A™ €                                                                                                    |
|-----------------------------------------------------------|------------------|----------------------------------------------------------------------------------------------------|-------------------------------------------|----------------------------------------------------------------------------------------------------|
| <b>みぶ</b>                                                 | 202              | 3年02月24日 12時56分                                                                                                | CALS/EC 電子入札システム                          | Ø                                                                                                    |
| び壬生町 入村                                                   | し情報サービス 電子入札システム |                                                                                                    |                                           |                                                                                                    |
| 簡易案件検索                                                    |                  | 調達案件検索                                                                                                    |                                           | a de la companya de la companya de la companya de la companya de la companya de la companya de la companya de l |
| 细凑变性检索                                                    | 部局               | 総務部                                                                                                    | ~                                         |                                                                                                    |
| <ul> <li>調達案件一覧</li> <li>入札状況一覧</li> <li>登録者情報</li> </ul> | 課所               | <ul> <li>▼全て</li> <li>総務課</li> </ul>                                                                           | *                                         | $\triangleright$                                                                                                |
| 保存データ表示                                                   |                  | 工事                                                                                                    | コンサル                                      |                                                                                                    |
|                                                           | 入札方式             | <ul> <li>▼全て</li> <li>一般競争入札(事後審査型条件付き)簡&lt;</li> <li>易型</li> <li>一般競争入札(事後審査型条件付き)</li> <li>指名競争入札</li> </ul> | <ul> <li>▼全て</li> <li>□ 指名競争入札</li> </ul> |                                                                                                    |
|                                                           | 工事種別/<br>コンサル種別  | <ul> <li>▼全て</li> <li>土木一式</li> <li>建築一式</li> <li>大工</li> <li>左官</li> </ul>                                    | ▼全て<br>測量<br>建築設計<br>土木設計<br>地質調査         |                                                                                                    |
|                                                           | 家件状能             | 全て                                                                                                    | · · · · · · · · · · · · · · · · · · ·     |                                                                                                    |

| ttps://www.ebs-cloud.fwd.ne                | e.ip/CALS/Accepte                                     | er/EbController                            |                                                                                                    |                                      |                      |                           |                                                 |       |                   |                    |     |               |                                 |                      | 1.000                | AN                                   |
|--------------------------------------------|-------------------------------------------------------|--------------------------------------------|----------------------------------------------------------------------------------------------------|--------------------------------------|----------------------|---------------------------|-------------------------------------------------|-------|-------------------|--------------------|-----|---------------|---------------------------------|----------------------|----------------------|--------------------------------------|
|                                            | 礼情報サービス                                               | 202<br>電子入札システム                            | 23年02月24日 12時                                                                                                    | 56分                                  |                      |                           |                                                 | CALS/ | ec Bi             | そ入札シ               | ステム |               |                                 |                      |                      | (JA)                                 |
| 案件検索                                       |                                                       |                                            |                                                                                                    | 調                                    | 達案                   | 件一賢                       | Ī                                               |       |                   |                    |     |               |                                 |                      |                      |                                      |
| 部局       案件一覧       企業       状況一覧     業者   | ) 総務部<br>ID<br>f番号                                    | 3098000000000011<br>990000001              |                                                                                                    |                                      |                      |                           |                                                 |       |                   |                    |     |               |                                 |                      | 表示案件<br>全案件数         | ⊧1-3<br>≿ 3                          |
| ま者情報         企業           データ表示         氏名 | ∉住所<br>≹名称<br>\$                                      | ○○○○市××町△〕<br>(株)テスト工務店01<br>テスト 太郎        | 「目1-1-1                                                                                                    |                                      |                      |                           | 6                                               | •     |                   |                    |     |               |                                 |                      | ◀                    | <b>下</b>                             |
|                                            | 1                                                     | 5 5 5 C 6 6 6 6 6 6 6 6 6 6 6 6 6 6 6 6    |                                                                                                    |                                      |                      |                           |                                                 |       |                   |                    |     |               |                                 |                      |                      |                                      |
| 案件:                                        | 表示順序[案件番                                              | <u> </u>                                   | ○ 昇順<br>● 降順                                                                                                    |                                      |                      |                           |                                                 |       |                   |                    |     | 最新            | 更新日時                            | 寺 20                 | 23.02.24             | 12.5                                 |
| 案件                                         | 。<br>表示順序 [ <u>案件番</u><br>問                           | <u>号</u> ✓                                 | <ul> <li>○ 昇順</li> <li>● 降順</li> </ul>                                                                                                    | <del>競:</del><br>参                   | 争参加資<br>加表明書         | 格確認申<br>/技術資              | 清/<br>科                                         |       | 受領码<br>提出意思       | 解烈/<br>1確認書        |     | 最新<br>我       | 更新日時<br>術提案書                    | 寺 20<br>-/技術資        | 23.02.24             | 12:50<br>企業                          |
| 案件                                         | 。<br>表示順序 [案件番<br>調<br>勇                              | <u>号</u> ✓<br>送案件情報<br>案件名称<br>S注者アナウンス    | ○ 昇順<br>● 降順<br>入北方式                                                                                                    | <del>競/</del><br>参<br>提出             | 争参加资<br>加表明書<br>再提出  | 格確認申<br>/技術資<br>受付票       | 清/<br>科<br>通知書                                  | 通知書   | 受領所<br>提出意思<br>提出 | 確認/<br>!確認書<br>再提出 | 受付票 | 最新<br>技<br>提出 | 更新日間<br>術提案書<br>再提出             | 寺 20<br>:/技術資<br>受付票 | 23.02.24<br>料<br>通知書 | 12:50<br>企業<br>プロノ<br>ティ             |
| 案件:<br>案件:<br>番号                           | 。<br>表示順序 [ <u>案件番</u><br>即<br><u>第</u><br>操作案内案件(工:  | 号 ✓ 送案件情報  案件名称  统者アナウンス  事一般競争)           | <ul> <li>○昇順</li> <li>●降順</li> <li>入札方式</li> <li>一般競争入札(3)</li> <li>後審査型条件(すき)簡易型</li> </ul>                                                                        | 鼓<br>参<br>提出<br>提出                   | 争参加资<br>加表明書<br>再提出  | 格確認申<br>:/技術資<br>受付票      | 請/<br>料<br>通知書                                  | 通知書   | 受領領<br>提出意思<br>提出 | 観2/<br>9曜記書<br>再提出 | 受付票 | 最新<br>我<br>提出 | 更新日 <sup>時</sup><br>術提案書<br>再提出 | 寺 20<br>:/技術資<br>受付票 | 23.02.24<br>料<br>通知書 | 12:50<br>企業<br>プロノ<br>ティ             |
| 案件<br>案件<br>1<br>2                         | 表示順序 <u>案件番</u><br>門<br><u>操作案内案件(工</u><br><u>関疑2</u> | 5 × × × × × × × × × × × × × × × × × × ×    | <ul> <li>早順</li> <li>● 降順</li> <li>入札方式</li> <li>一般競争入札(そ)</li> <li>後審査型条件を<br/>ぎ)簡易型</li> <li>一般競争入札(事)</li> <li>一般競争入札(事)</li> <li>簡易型</li> </ul>                 | 鼓<br>参<br>捏出<br>提出<br>表示             | 争参加資<br>力力表明書<br>再提出 | 格確認申<br>/技術資<br>受付票<br>表示 | <ul> <li>請/</li> <li>通知書</li> <li>表示</li> </ul> | 通知書   | 受領碼<br>提出意思<br>提出 | 維烈/<br>3曜記書<br>再提出 | 受付票 | 最新<br>我<br>提出 | 更新日時<br>術提案書<br>再提出             | 寺 20<br>:/技術資<br>受付票 | 23.02.24<br>料<br>通知書 | 12:50<br>企業<br>ブロノ<br>ティ             |
| 案件<br>案件<br>1<br>1<br>3                    | 表示順序 (案件番<br>)<br>)<br>操作案内案件(工<br>)<br>              | 号 ✓<br>建案件情報<br>案件名称<br>総社者アナウンス<br>事一般競争) | <ul> <li>早順</li> <li>降順</li> <li>入札方式</li> <li>一般競争入札(3)</li> <li>後審査型条件た<br/>ぎ)簡易型</li> <li>一般競争入札(事)</li> <li>一般競争入札(事)</li> <li>ぎ)簡易型</li> <li>指名競争入札</li> </ul> | <del>設、</del><br>参<br>提出<br>提出<br>表示 | 争参加资<br>加表明書<br>再提出  | 格確認申<br>/技術資<br>受付票<br>表示 | 請/       通知書       表示                           | 通知書   | 受領碼<br>提出意思<br>提出 | #記/<br>!確記書<br>再提出 | 受付票 | 最新<br>技<br>提出 | 更新日時<br>新提案書<br>再提出             | 寺 20<br>:/技術資<br>受付票 | 23.02.24<br>利<br>通知書 | 12:50<br>企業<br>プロノ<br>ティ<br>変更<br>変更 |

| 🎦 CALS/EC - 職場 - Microsoft Edge            |                                 |                                      |                | <del></del> | 0  | × |
|--------------------------------------------|---------------------------------|--------------------------------------|----------------|-------------|----|---|
| https://www.ebs-cloud.fwd.ne.jp/CALS/Accep | ter/EbController                |                                      |                |             | A# | Ð |
| みぶ                                         | 2023                            | ₣02月24日 12時56分 cal                   | LS/EC 電子入札システム |             |    | Ø |
| び王生町 入札情報サービス                              | ス 電子入札システム                      |                                      |                |             |    |   |
| の 簡易案件検索                                   |                                 |                                      | 2023年02月24日    |             |    | Î |
| ○ 調達案件検索                                   |                                 | 競争参加資格確認申請書                          |                |             |    |   |
| ○ 調達案件一覧                                   | 壬生町                             |                                      |                |             |    |   |
| <ul> <li>入札状況一覧</li> </ul>                 | 町長                              |                                      |                |             |    |   |
| o. 登録者情報                                   | 小菅一弥様                           |                                      |                |             |    |   |
| ○ 保存データ表示                                  | 下記の                             | 調達案件に関わる競争参加資格について確認されたく、書類          | を添えて申請します。     |             |    |   |
|                                            |                                 | 記                                    |                |             |    |   |
|                                            | 1.案件番号<br>2.案件名称<br>3.履行期限      | 309801010120220003<br>操作案内案件(工事一般競争) | ß              |             |    |   |
|                                            | (提出者)                           |                                      |                |             |    |   |
|                                            | JV参加 □<br>企業ID<br>企業名称<br>企業体名称 | 309800000000011<br>(株)テスト工務店01       |                |             |    |   |
|                                            | 企業郵便番号                          | <b>JV参加チェックの場合のみ有効</b><br>123-4567   |                |             |    |   |
|                                            | 企業住所<br>役職名                     | ○○○○市××町△丁目1-1-1<br>代表取締役社長          |                |             |    | • |
|                                            |                                 |                                      |                |             |    |   |

|                                                                                                    |                                                                              |                                                                                                    |                                  | 202 |    | ~ |
|----------------------------------------------------------------------------------------------------|------------------------------------------------------------------------------|----------------------------------------------------------------------------------------------------|----------------------------------|-----|----|---|
| https://www.ebs-cloud.fwd.ne.jp                                                                                        | o/CALS/Accepter/EbController                                                 |                                                                                                    |                                  |     | A» | Ð |
| みぶ                                                                                                    | 2023年0                                                                       | )2月24日 12時56分                                                                                                    | CALS/EC 電子入札システム                 |     |    | Ø |
| び壬生町 入札                                                                                                    | 情報サービス 電子入札システム                                                              |                                                                                                    |                                  |     |    |   |
| <ul> <li>・ 摘易案件検索</li> <li>・ 調達案件検索</li> <li>・ 調達案件一覧</li> <li>・ 入札状況一覧</li> <li>・ 登録者情報</li> <li>・ 保存データ表示</li> </ul> | 企業住所<br>役職名<br>氏名<br>代表電話番号<br>代表FAX番号<br>部署名<br>商号(連絡先名称)<br>連絡先氏名<br>連絡先住所 | <ul> <li>〇〇〇〇市××町△」目1-1<br/>代表取締役社長<br/>テスト 太郎</li> <li>03-3333-0001</li> <li>03-3333-0001</li> <li>テスト</li> <li>テスト</li> <li>テスト</li> <li>テスト</li> </ul> |                                  |     |    |   |
|                                                                                                    | 連絡先電話番号<br>連絡先E-Mail                                                         | 03-3333-0001<br>kimiaki.takida.cf@hitachi-system                                                                                                    | ns.com                           |     |    |   |
|                                                                                                    | 添付資料<br>、<br>* 添付資<br>ファイ<br>尚、添                                             | 村資料適加<br>剤除<br>資料の送付可能サイズは3MB以P<br>ルの選択は1行毎に行って下さい。<br>行ファイルは、ウィルスチェックを計<br>提出内容確認                                                                        | ゆです。<br>。<br>愛新版のチェックデータで行って下さい。 |     |    | Ţ |

| アップロードする     | シファイルの選択  |                   |                  |                 | >      |
|--------------|-----------|-------------------|------------------|-----------------|--------|
| ⇒ <b>* ↑</b> |           |                   | 5                | ○ 添付資料の検        | 索      |
| 理▼新          | しいフォルダー   |                   |                  | ==              | • 🔟 🕐  |
| <b>^</b> 名前  | t ^       |                   | 更新日時             | 種類              | サイズ    |
|              | 競争参加資格確認申 | 請書.txt            | 2020/09/18 15:32 | テキストドキュメント      | 1 KB   |
|              | 內訳書.txt   |                   | 2020/09/18 15:32 | アキストトキュメント      | 1 KB   |
|              |           |                   |                  |                 |        |
|              |           |                   |                  |                 |        |
| 3            |           |                   |                  |                 |        |
|              |           |                   |                  |                 |        |
|              |           |                   |                  |                 |        |
|              |           |                   |                  |                 |        |
|              |           |                   |                  |                 |        |
|              |           |                   |                  |                 |        |
| <b>u</b> 🗸   |           |                   |                  |                 |        |
|              | ファイル名(N): | 競争参加資格確認 <b>5</b> | 申請書.txt          | <すべてのファイル (*.*) | ) ~    |
|              |           |                   |                  | 問((0)           | キャンカル  |
|              |           |                   |                  |                 | 477670 |

| 🗅 CALS/EC - 職場 - Microsoft Edge                                  |                   |                                              |                                                                       | - 0            | × |
|------------------------------------------------------------------|-------------------|----------------------------------------------|-----------------------------------------------------------------------|----------------|---|
| https://www.ebs-cloud.fwd.ne.jp/CALS/Acce                        | oter/EbController |                                              |                                                                       | A <sub>0</sub> | Ð |
| みぶ                                                               | 2023年0            | 2月24日 12時57分                                 | CALS/EC 電子入札システム                                                      |                | Ø |
| 〇日日年1月11 入札情報サービ                                                 | ス 電子入札システム        |                                              |                                                                       |                |   |
|                                                                  | 全國 企業住所 分子 化      | ○○○○○○○○○○○○○○○○○○○○○○○○○○○○○○○○○○○○         |                                                                       |                |   |
| 0 簡易案件検索                                                         | 役職名               | 代表取締役社長                                      |                                                                       |                |   |
| © 調達案件検索                                                         | 氏名                | テスト 太郎                                       |                                                                       |                |   |
| 0 調達家件一覧                                                         | 代表電話番号            | 03-3333-0001                                 |                                                                       |                |   |
|                                                                  | 代表FAX番号           | 03-3333-0001                                 |                                                                       |                |   |
| 2 人札状况一覧                                                         | 部署名               | テスト                                          |                                                                       |                |   |
| <ul> <li>         ・登録者情報         ・         ・         ・</li></ul> | 商号(連絡先名称)         | テスト                                          |                                                                       |                |   |
| ○ 保存データ表示                                                        | 連絡先氏名             | テスト                                          |                                                                       |                |   |
|                                                                  | 連絡先住所             | テスト                                          |                                                                       |                |   |
|                                                                  | 連續先電話番号           | 03-3333-0001                                 |                                                                       |                |   |
|                                                                  | 連絡先E-Mail         | kimiaki.takida.cf@hitachi-system             | s.com                                                                 |                |   |
| 添付資料                                                             |                   | ¥参加資格添付¥参加資                                  | 發格申請添付-1.pdf 添付資料追加                                                   |                | Ē |
| 1                                                                |                   | ※ 添付資料の送付可<br>ファイルの選択は1<br>尚、添付ファイルは、<br>提出の | 能サイズは 3MB 以内です。<br>テ毎に行って下さい。<br>ウィルスチェックを最新版のチェックデータで行って下さい。<br>内容確認 |                | • |

| 🗅 CALS/EC - 職場 - Microsoft Edge               |                               |                                    |                  |               | - 0 | ×   |
|-----------------------------------------------|-------------------------------|------------------------------------|------------------|---------------|-----|-----|
| https://www.ebs-cloud.fwd.ne.jp/CALS/Accepted | er/EbController               |                                    |                  |               | A   | ≜ ⊕ |
| みぶ                                            | 2023                          | 3年02月24日 12時57分                    | CALS             | 5/EC 電子入札システム |     | Ø   |
| 〇日三三日町 入札情報サービス                               | 電子入札システム                      |                                    |                  |               |     |     |
| の 簡易案件検索                                      |                               |                                    |                  | 2023年02月24日   |     | Î   |
| ◎ 調達案件検索                                      |                               | 競争参加                               | 加資格確認申請書         |               |     |     |
| ○ 調達案件一覧                                      | 土牛町                           |                                    |                  |               |     |     |
| ○ 入札状況一覧                                      | 町長                            |                                    |                  |               |     |     |
| <ul> <li>登録者情報</li> </ul>                     | 小菅 一弥 様                       |                                    |                  |               |     |     |
| ○ 保在データ表示                                     | 5話不                           | の調達案件に関わる競争参加資                     | 諸格について確認されたく、書類を | と添えて申請します。    |     |     |
|                                               |                               |                                    | 記                |               |     |     |
|                                               | 1. 案件番号<br>2. 案件名称<br>3. 履行期限 | 309801010120220003<br>操作案内案件(工事一般競 | (争)              |               |     |     |
|                                               | (提出者)                         |                                    |                  |               |     |     |
|                                               |                               | 企業ID                               | 309800000000011  |               |     |     |
|                                               |                               | 企業名称                               | (株)テスト工務店01      |               |     |     |
|                                               |                               | 企業郵便番号                             | 123-4567         |               |     |     |
|                                               |                               | 企業住所                               | 0000市××町ム丁目1-    | -1-1 -1       |     |     |
|                                               |                               | 役職名                                | 代表取締役社長          |               |     |     |
|                                               |                               | 氏名                                 | テスト 太郎           |               |     |     |
|                                               |                               | 代表電話番号                             | 03-3333-0001     |               |     |     |
|                                               |                               | 代表FAX番号                            | 03-3333-0001     |               |     |     |
|                                               |                               | 部署名                                | テスト              |               |     | *   |
|                                               |                               |                                    |                  |               |     |     |

| https://www.ebs-clo       | oud.fwd.ne.jp/CALS/Accepter/ | EbController      |                 |                                       | A# | Ð    |
|---------------------------|------------------------------|-------------------|-----------------|---------------------------------------|----|------|
| みぶ                        |                              | 2023              | 3年02月24日 12時57分 | CALS/EC 電子入札システム                      |    | Ø    |
| び壬生町                      | 入札情報サービス                     | 電子入札システム          |                 |                                       |    |      |
| o 簡易案件検索                  |                              | (提出者)             |                 |                                       |    | •    |
| 0 调决安计检索                  | Contraction of the second    |                   | 企業ID            | 309800000000011                       |    |      |
| 日本会社                      |                              |                   | 企業名称            | (株)テスト工務店01                           |    |      |
| ○ 調達案件一覧                  |                              |                   | 企業郵便番号          | 123-4567                              |    |      |
| ◎ 入札状況一覧                  | A starting to the            |                   | 企業住所            | ○○○○市××町△丁目1-1-1                      |    |      |
| <ul> <li>登録者情報</li> </ul> | State Contraction            |                   | 役職名             | 代表取締役社長                               |    |      |
| 0 保存データ表示                 |                              |                   | 氏名              | テスト 太郎                                |    |      |
| PRIT 7 PRIVIL             |                              |                   | 代表電話番号          | 03-3333-0001                          |    |      |
|                           |                              |                   | 代表FAX番号         | 03-3333-0001                          |    |      |
|                           |                              |                   | 部署名             | テスト                                   |    |      |
|                           |                              |                   | 商号(連絡先名称)       | テスト                                   |    |      |
|                           |                              |                   | 連絡先氏名           | テスト                                   |    |      |
|                           |                              |                   | 連絡先住所           | テスト                                   |    |      |
|                           |                              |                   | 連絡先電話番号         | 03-3333-0001                          |    |      |
|                           |                              |                   | 連絡先E-Mail       | kimiaki.takida.cf@hitachi-systems.com |    |      |
|                           |                              | 添付資料              |                 | 图电請添付−1.pdf ~                         |    |      |
|                           |                              |                   |                 | 42                                    |    |      |
|                           |                              | Bar Share Interna |                 |                                       |    |      |
|                           |                              |                   |                 |                                       |    |      |
|                           |                              |                   | EDEN            | 現出 夏ス                                 |    |      |
|                           |                              |                   | Hered           |                                       |    | 10.2 |

| https://www.ebs-cloud.fwc                                        | I.ne.jp/CALS/Accepter/ | EbController                       |               |                                      |      | Α | ,^ ⊕ |
|------------------------------------------------------------------|------------------------|------------------------------------|---------------|--------------------------------------|------|---|------|
| <b>みぶ</b>                                                        |                        | 2023年                              | 02月24日 12時57分 | CALS/EC 電子入札シス                       | (7 L |   | Ø    |
| び壬生町                                                             | 入札情報サービス               | 電子入札システム                           |               |                                      |      |   |      |
| <ul> <li>○ 簡易案件検索</li> <li>○ 調達案件検索</li> <li>○ 調達案件一覧</li> </ul> |                        | (株)テスト工務店01<br>代表取締役社長<br>テスト 太郎 様 |               |                                      |      |   |      |
| <ul> <li>入札状況一覧</li> <li>登録者情報</li> </ul>                        |                        |                                    | 競争参加資格        | 各確認申請書受信確認通知                         |      |   |      |
| ○保存データ表示                                                         |                        |                                    | 競争参加資格確認申請    | 書は下記の内容で正常に送信されました。                  |      |   |      |
|                                                                  |                        |                                    | 案件番号<br>案件名称  | 309801010120220003<br>操作案内案件(工事一般競争) |      |   |      |
|                                                                  |                        |                                    | 申請日時          | 令和05年02月24日12時57分                    |      |   |      |
|                                                                  |                        |                                    | 印刷を行ってから、言    | 周達案件一覧ボタンを押下してください                   | ß    |   |      |
|                                                                  |                        |                                    | 印刷            | 調達案件一覧                               |      |   |      |
|                                                                  |                        |                                    |               |                                      |      |   |      |

💾 about:blank - 職場 - Microsoft Edge

() about:blank

(株)テスト工務店01 代表取締役社長 テスト 太郎 様

#### 競争参加資格確認申請書受信確認通知

競争参加資格確認申請書は下記の内容で正常に送信されました。

| 案件番号 | 309801010120220003 |
|------|--------------------|
| 案件名称 | 操作案内案件(工事一般競争)     |
| 申請日時 | 令和05年02月24日 12時57分 |

-----

R

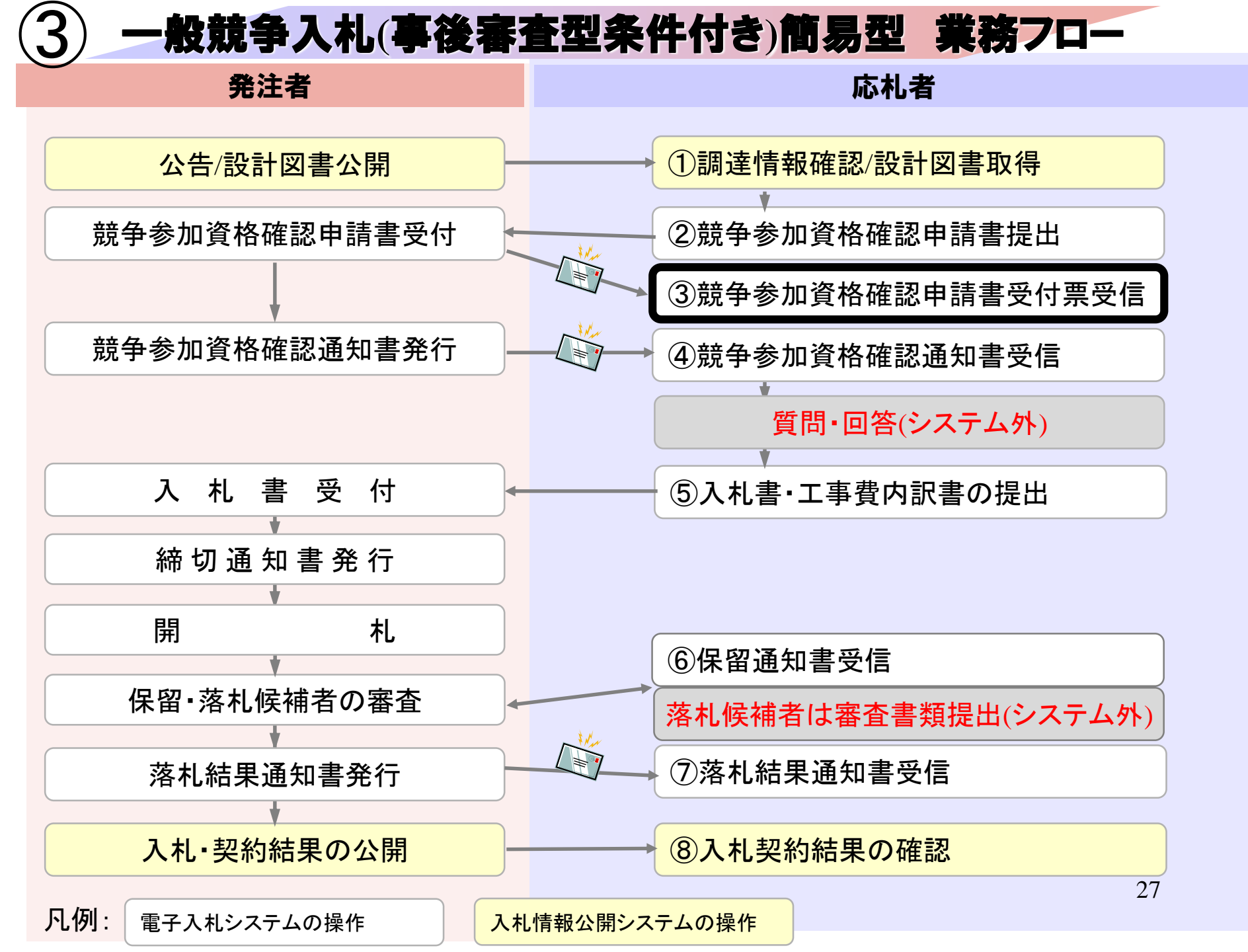

| https://www.ebs-cloud.fwd.ne.                                        | p/CALS/Accepter/EbController |                                                                                                    |                                                                               | A <sup>N</sup> ⊕ |
|----------------------------------------------------------------------|------------------------------|----------------------------------------------------------------------------------------------------|-------------------------------------------------------------------------------|------------------|
| みぶ                                                                   | 202                          | 23年02月24日 12時56分                                                                                               | CALS/EC 電子入札システム                                                              | ø                |
| び壬生町 入                                                               | し情報サービス 電子入札システム             |                                                                                                    |                                                                               |                  |
| ○ 簡易案件検索                                                             |                              | 調達案件検索                                                                                                    |                                                                               | i shi ka i       |
| 0 细读家件绘表                                                             | 部局                           | 総務部                                                                                                    | <b>~</b>                                                                      |                  |
| <ul> <li>         · 調達案件一覧         ·          ·          ·</li></ul> | 課所                           | <ul> <li>▼全て</li> <li>総務課</li> </ul>                                                                           | *                                                                             | $\triangleright$ |
| ○保存データ表示                                                             |                              | 工事                                                                                                    | コンサル                                                                          |                  |
|                                                                      | 入札方式                         | <ul> <li>▼全て</li> <li>一般競争入札(事後審査型条件付き)簡&lt;</li> <li>易型</li> <li>一般競争入札(事後審査型条件付き)</li> <li>指名競争入札</li> </ul> | <ul> <li>▼全て</li> <li>□ 指名競争入札</li> </ul>                                     |                  |
|                                                                      | 工事種別/<br>コンサル種別              | <ul> <li>▲本一式</li> <li>建築一式</li> <li>大工</li> <li>左官</li> </ul>                                                 | <ul> <li>▼全て</li> <li>測量</li> <li>建築設計</li> <li>土木設計</li> <li>地質調査</li> </ul> |                  |
|                                                                      | 案件状態                         | □ 結果登録済の案件を表示しない場合はチ                                                                                           | ✓                                                                             |                  |
|                                                                      |                              | 指定しない                                                                                                    |                                                                               |                  |

| 🗅 CALS/EC - 職場 - Microsoft Ec                              | dge                                                                                           |                              |     |               |      |         |      |       |             |      |    |      |     | <u></u>              | 0                   | × |
|------------------------------------------------------------|-----------------------------------------------------------------------------------------------|------------------------------|-----|---------------|------|---------|------|-------|-------------|------|----|------|-----|----------------------|---------------------|---|
| https://www.ebs-clou                                       | ud.fwd.ne.jp/CALS/Accepter/EbController                                                       |                              |     |               |      |         |      |       |             |      |    |      |     |                      | Aø                  | Ð |
|                                                            | 入札情報サービス 電子入礼シ                                                                                | 2023年02月24日 13時(             | )1分 |               | -    |         | CALS | /EC 電 | 子入札シ        | ステム  |    |      |     |                      |                     | Ø |
| <ul> <li>簡易案件検索</li> <li>調達案件検索</li> <li>調達案件一覧</li> </ul> | 部局総務部                                                                                         |                              | 1   | 達案            | 件一賢  | 2       |      |       |             |      |    |      |     | 表示安格                 | ± 1_2               |   |
| <ul> <li>○ 入札状況一覧</li> <li>○ 登録者情報</li> </ul>              | 企業ID     309800000000       業者番号     990000001       企業住所     〇〇〇〇市×3       企業名称     (株)テスト工務 | >0011<br>×町△丁目1-1-1<br>8店01  |     |               |      |         |      |       |             |      |    |      |     |                      | 中1-3<br>女 3<br>1 () |   |
| ○ 保存テータ表示                                                  | 氏名<br>案件表示順序<br>案件番号<br>割送案件番報                                                                | <br>● 降順                     | 競   | 争参加資<br>≥加表Ⅲ3 | 格確認中 | 請/<br>料 |      | 受領提中音 | 確認/<br>田盛辺主 |      | 最新 | 更新日間 | ●   | 最新表<br>23.02.24<br>利 | 示<br>13:01<br>企業    |   |
|                                                            | 番         案件名称           号         発注者アナウンス                                                   | 入札方式                         | 提出  | 再提出           | 受付票  | 通知書     | 通知書  | 提出    | 再提出         | 受付票  | 提出 | 再提出  | 受付票 | 通知書                  | プロパ<br>ティ           |   |
|                                                            | 1<br>1                                                                                        | 一般競争入札(事<br>後審査型条件付<br>ぎ)簡易型 | 表示  |               | 表示   | 标       |      |       |             |      |    |      |     |                      | 変更                  |   |
|                                                            | 2 <u>模擬2</u>                                                                                  | 一般競争入札(事<br>後審査型条件付<br>ぎ)簡易型 | 表示  |               | 表示   | 表示      |      |       |             |      |    |      |     |                      | 変更                  |   |
|                                                            | 3 <mark>獲撥案件10216</mark>                                                                      | 指名競争入札                       |     |               |      |         | 表示   | 表示    |             |      |    |      |     |                      | 変更                  | i |
|                                                            |                                                                                               |                              | 216 | 203           |      |         | 251  |       |             | "< " |    | 1992 |     | 表示案                  | 件 1-3               |   |

| 🗅 CALS/EC - 職場 - Microsoft Edge |                                   |                                      |                    |             | 77.1 |    | ×     |
|---------------------------------|-----------------------------------|--------------------------------------|--------------------|-------------|------|----|-------|
| https://www.ebs-cloud.fwd.r     | ne.jp/CALS/Accepter/EbController  |                                      |                    |             |      | A» | Ð     |
| <b>みぶ</b>                       | 2                                 | 023年02月24日 13時02分                    | CALS/EC 電子入        | 札システム       |      |    | Ø     |
| び壬生町                            | 礼情報サービス 電子入札システ                   | A                                    |                    |             |      |    |       |
| 0 簡易案件検索                        |                                   |                                      |                    | 令和05年02月24日 |      |    | Î     |
| ○ 調達案件検索<br>○ 調達案件一覧            | (株)テスト工務店O<br>代表取締役社長<br>テスト 太郎 様 | 1                                    | 壬生町<br>町長<br>小菅 一弥 |             |      |    |       |
| • 入札状況一覧                        |                                   | 競争参加資格確                              | 認申請書受付票            |             |      |    |       |
| <ul> <li>登録者情報</li> </ul>       |                                   | (511582366                           | 532533395)         |             |      |    |       |
| ○保存データ表示                        |                                   |                                      |                    |             |      |    |       |
|                                 |                                   | 下記の調達案件について下                         | 記の日時に受領致しました。      |             |      |    |       |
|                                 |                                   | ā                                    | 2                  |             |      |    |       |
|                                 | 受領番号                              | 309801 01 01 202200031 1 0000000     | 00                 |             |      |    |       |
|                                 | 案件番号                              | 309801010120220003<br>揭作室中室件(工事一股競争) |                    |             |      |    |       |
|                                 | 来It-114                           | 操作来内来什(工事一放威事)                       |                    |             |      |    |       |
|                                 | 受付日時                              | 令和05年02月24日12時59分                    |                    |             |      |    |       |
|                                 |                                   |                                      |                    |             |      |    |       |
|                                 |                                   |                                      |                    |             |      |    |       |
|                                 |                                   |                                      |                    |             |      |    | 5. I. |
|                                 |                                   | 印刷 例                                 | 存 戻る               |             |      |    | •     |
|                                 |                                   |                                      |                    |             |      |    |       |

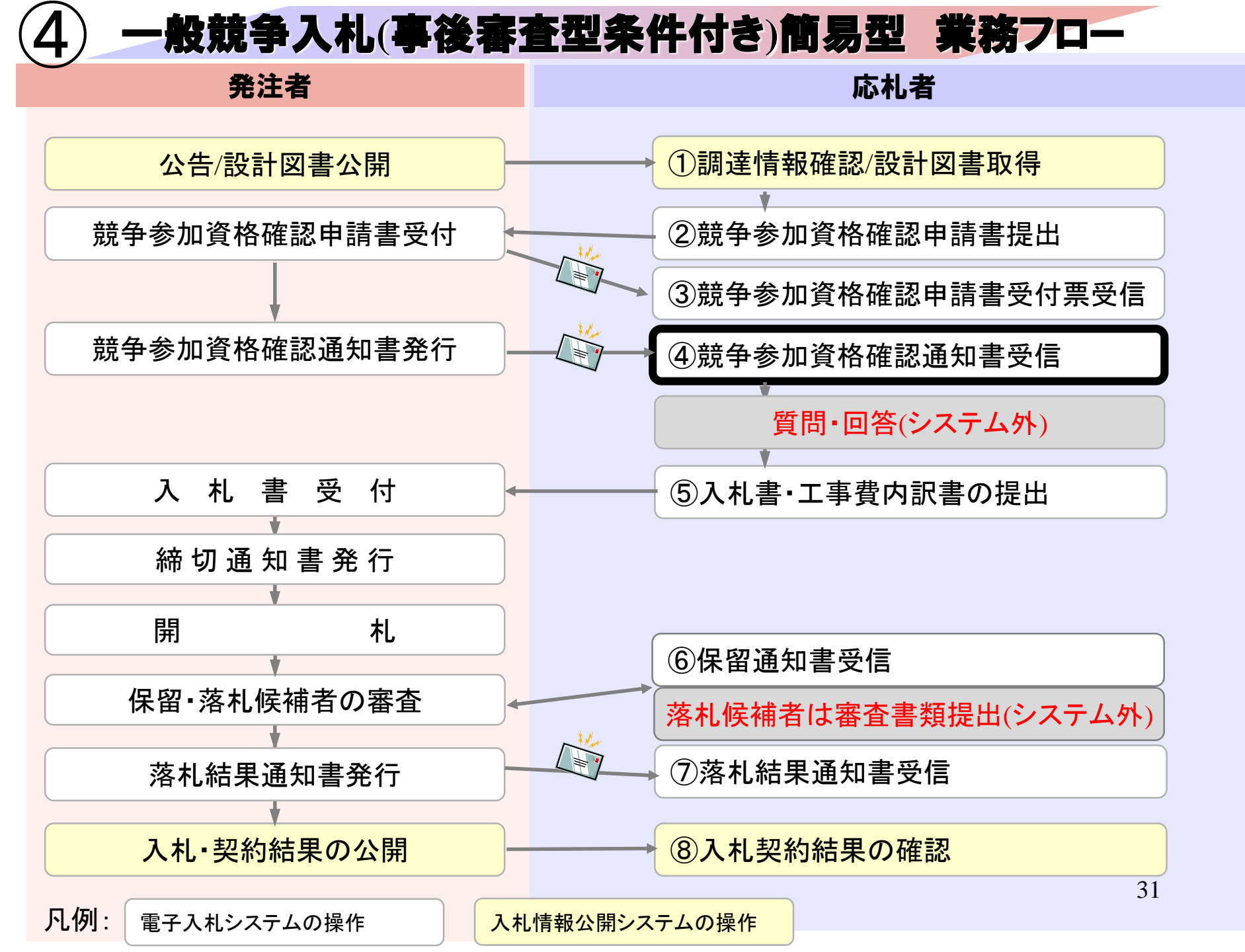

|                                                                       |                                             |                                                                                                    |                                                                                                    |                            |                      |                           |                            |      |                       |                    |     |               |                                 |                      | 200                         | 0                                        |
|-----------------------------------------------------------------------|---------------------------------------------|----------------------------------------------------------------------------------------------------|----------------------------------------------------------------------------------------------------|----------------------------|----------------------|---------------------------|----------------------------|------|-----------------------|--------------------|-----|---------------|---------------------------------|----------------------|-----------------------------|------------------------------------------|
| https://www.ebs-cloud.fwd.n                                           | ne.jp/CALS/Accept                           | ter/EbController                                                                                                    |                                                                                                    |                            |                      |                           |                            |      |                       |                    |     |               |                                 |                      |                             | A»                                       |
|                                                                       | 封持報サービス                                     | 2<br>                                                                                                    | 023年02月24日 13時(                                                                                                    | )2分                        |                      |                           |                            | CALS | EC T                  | 子入札》               | ノテム |               |                                 |                      |                             |                                          |
| 易案件検索 並 至                                                             |                                             | ETARSAF.                                                                                                    |                                                                                                    | į,                         | 達案                   | 件一覽                       | ٤                          |      |                       |                    |     |               |                                 |                      |                             |                                          |
| 主案件一覧         企業           礼状況一覧         業者           録者情報         企業 | 9 162179日)<br>美田日<br>美番号<br>美住所             | 309800000000011<br>990000001<br>○○○○市××町/                                                                                                    | △丁目1-1-1                                                                                                    |                            |                      |                           |                            |      |                       |                    |     |               |                                 |                      | 表示案件<br>全案件数                | ‡1-3<br>≿ 3                              |
| <b>ドデータ表示</b> 氏名                                                      | 養名称<br>る                                    | (株)テスト工務店O<br>テスト 太郎                                                                                                    |                                                                                                    |                            |                      |                           |                            |      |                       |                    |     |               |                                 |                      | 最新表                         | 示                                        |
| 案件                                                                    | 表示順序 案件種                                    | }号 ▼                                                                                                    | <ul> <li>○ 昇順</li> <li>● 降順</li> </ul>                                                                                                    |                            |                      | 4                         |                            |      |                       |                    |     | 最新            | 更新日時                            | <del>9</del> 20      | 23.02.24                    | 13:0                                     |
| 案件                                                                    | 表示順序「案件番                                    | 号 ∨                                                                                                    | - ○ 昇順<br>● 降順                                                                                                    | 競                          | 争参加资<br>;加表明書        | 格確認中<br>/技術資              | 請/<br>料                    |      | 受領提出意题                | 確認/<br>思確認書        |     | 最新<br>我       | 更新日間<br>術提案書                    | 持 20<br>₽/技術資        | 23.02.24                    | 13:0<br>企業                               |
| 案件 番号                                                                 | 表示順序「案件番                                    | 号  、   考号  、   考定案件情報   案件名称   発注者アナウンス                                                                                                    | <ul> <li>○ 昇順</li> <li>● 降順</li> <li>入札方式</li> </ul>                                                                                                    | 競<br>援出                    | 争参加资<br>注加表明書<br>再提出 | 格確認甲<br>:/技術資<br>受付票      | 請/<br>料<br>通知書             | 通知書  | 受領<br>提出意:<br>提出      | 確認/<br>思確記書<br>再提出 | 受付票 | 最新<br>我<br>提出 | 更新日 <sup>日</sup><br>衛提案書<br>再提出 | 手 20<br>/技術資<br>受付票  | 23.02.24<br>利<br>通知書        | 13:0<br>企業<br>プロル<br>ティ                  |
| 案件<br><b>番</b><br>号<br>1                                              | 表示順序 案件番<br>日<br>日<br>操作案内案件(工              | 号 ▼   日建案件情報   案件名称   第注者アナウンス   二事一般競争)                                                                                                    | <ul> <li>         ・ 一昇順         ・ ● 降順         ・ ● 降順         ・ へれ方式         ・         ・         ・</li></ul>                                                                                                    | 競<br>考<br>提出<br>表示         | 争参加資<br>≽加表明書<br>再提出 | 格確認中<br>/技術資<br>受付票<br>表示 | 諸/<br>料<br>通知書<br>表示       | 通知書  | 受領<br>提出意<br>提出       | 確認/<br>思確記書<br>再提出 | 受付票 | 最新<br>技<br>提出 | 更新日時<br>衛提案書<br>再提出             | 手 20<br>2/技術資<br>受付票 | 23.02.24<br>利<br>通知書        | 13:0:<br>企業<br>プロル<br>ティ<br>変更           |
| 案件<br><b>番</b><br>テ<br>1                                              | 表示順序<br>案件番<br>操作案内案件(工<br>模擬2              | 号 ▼   考考 ▼   考述案件情報   家件名称   第注者アナウンス   「事一般競争」                                                                                                    | <ul> <li>         ・<br/>・<br/>・</li></ul>                                                                                                    | 鼓<br>考<br>提出<br>表示<br>表示   | 争参加资<br>加表明書<br>再提出  | 格確認中<br>/技術資<br>受付票<br>表元 | 諸/<br>利<br>通知書<br>表示       | 通知書  | 受領<br>提出意:<br>提出      | 確認/<br>思確記書<br>再提出 | 受付票 | 最新<br>技<br>提出 | 更新日 <sup>日</sup><br>衛提案書        | 手 20<br>:/技術資<br>受付票 | 23.02.24<br>利<br>通知書        | 13.0<br>企業<br>プロ、<br>ティ<br>変引<br>変引      |
| 案件                                                                    | 表示順序<br>案件番<br>操作案内案件(工<br>模擬2<br>模擬案件10216 | 号  ~   予述案件情報   案件名称   第注者アナウンス   二事一般競争)                                                                                                    | <ul> <li>         一 昇順         ● 降順     </li> <li>         入北方式     </li> <li>         一股競争入札(事<br/>後審査型条件付<br/>ぎ)簡易型     </li> <li>         一股競争入札(事<br/>後審査型条件付<br/>ぎ)簡易型     </li> <li>         一般競争入札(事<br/>後審査型条件付<br/>ぎ)簡易型     </li> <li>         指名競争入札     </li> </ul> | - 競<br>考<br>提出<br>表示<br>表示 | 争参加资<br>和表明書<br>再提出  | 格確認中<br>/技術資<br>受付票<br>表示 | 諸/<br>利<br>通知書<br>表示<br>表示 | 通知書  | 受領<br>提出意<br>提出<br>表示 | 確認/<br>思確記書<br>再提出 | 受付票 | 最新<br>技<br>提出 | 更新日 <sup>8</sup><br>有提出         |                      | 23.02.24<br>本<br>通知書        | 13:0<br>企業<br>プロ<br>テ・<br>変引<br>変引       |
| 案件<br><b>番</b><br>号<br>1<br>3                                         | 表示順序 案件番<br>操作案内案件(工                        | 時日 ▼   時日 ▼   時日 ●   時日 ●   時日 ●   時日 ●   時日 ●   日 ●   日 ● | <ul> <li>         ・<br/>・<br/>・</li></ul>                                                                                                    |                            | 争参加資<br>⇒加表明書<br>再提出 | 格確認申<br>/技術資<br>受付票<br>表示 | 請/<br>利<br>通知書<br>表示       | 通知書  | 受領<br>提出意<br>提出<br>表示 | 確認/<br>思確記書<br>再提出 | 受付票 | 最新<br>技<br>捏出 | 更新日 <sup>日</sup><br>御提案書        | 拜 20<br>/技術資<br>受付票  | 23.02.24<br>料<br>通知書<br>表示案 | 13.0<br>企業<br>プロ<br>ディ<br>変引<br>変引<br>変引 |

| A https://www.abc.claud.fud.pa.ip/CALS/Acco | ntor/EbControllor         |                         |                         | <u>م)</u>                               |
|---------------------------------------------|---------------------------|-------------------------|-------------------------|-----------------------------------------|
| Inteps://www.ebs-cloud.iwd.nejp/CAL3/Acce   | prel/cocontroller         |                         |                         | AQ                                      |
|                                             | 2023年02月                  | 24日 13時02分              | CALS/EC 電子入札システム        | Ø                                       |
| び王生町入札情報サービ                                 | ス 電子入札システム                |                         |                         |                                         |
|                                             |                           |                         |                         | ne state in elle part                   |
| <ul> <li>簡易案件検索</li> </ul>                  |                           |                         | 令和05年02月24              | 8-1-1-1-1-1-1-1-1-1-1-1-1-1-1-1-1-1-1-1 |
| ◎ 調達案件検索                                    |                           | 競争参加資格確                 | 認通知書                    |                                         |
| ◎ 調達案件一覧                                    |                           | (7135333665325          | 33395 )                 |                                         |
| 0 入札状況一覧                                    | (株)テスト工務店01               |                         | 壬生町                     |                                         |
| A 经支持税                                      | 代表取締役社長                   |                         | 町長                      |                                         |
|                                             | テスト 太郎 様                  |                         | 小菅 一弥                   |                                         |
| ○ 保存テータ表示                                   | 先に申請のあった下記の               | 調達案件に係わる競争参加資格          | について、下記の通り確認したので、通知します。 |                                         |
|                                             |                           | 5                       |                         |                                         |
|                                             | 通知書番号                     | 30980101012022000320000 | 00000                   |                                         |
|                                             | 公告日                       | 令和05年02月23日             |                         |                                         |
|                                             | 案件名称                      | 操作案内案件(工事一般競争           | •)                      |                                         |
|                                             | 入札開始日時                    | 令和05年02月24日13時03分       | }                       | Ν                                       |
|                                             | 入札書提出締切日時                 | 令和05年02月24日13時30分       | )                       | 4                                       |
|                                             | 内訳書開封予定日時                 | 令和05年02月24日13時31分       | •                       |                                         |
|                                             | 開札予定日時                    | 令和05年02月24日13時32分       | <del>}</del>            |                                         |
|                                             | 盖争参加资格①右册                 | 有                       |                         |                                         |
|                                             | <u>派尹多加其</u> 佔の有 <u>条</u> | 12日また<br>は条件            |                         |                                         |
|                                             |                           |                         |                         |                                         |
|                                             |                           |                         |                         |                                         |
|                                             |                           | 印刷 保存                   | 戻る                      |                                         |
|                                             |                           |                         |                         |                                         |

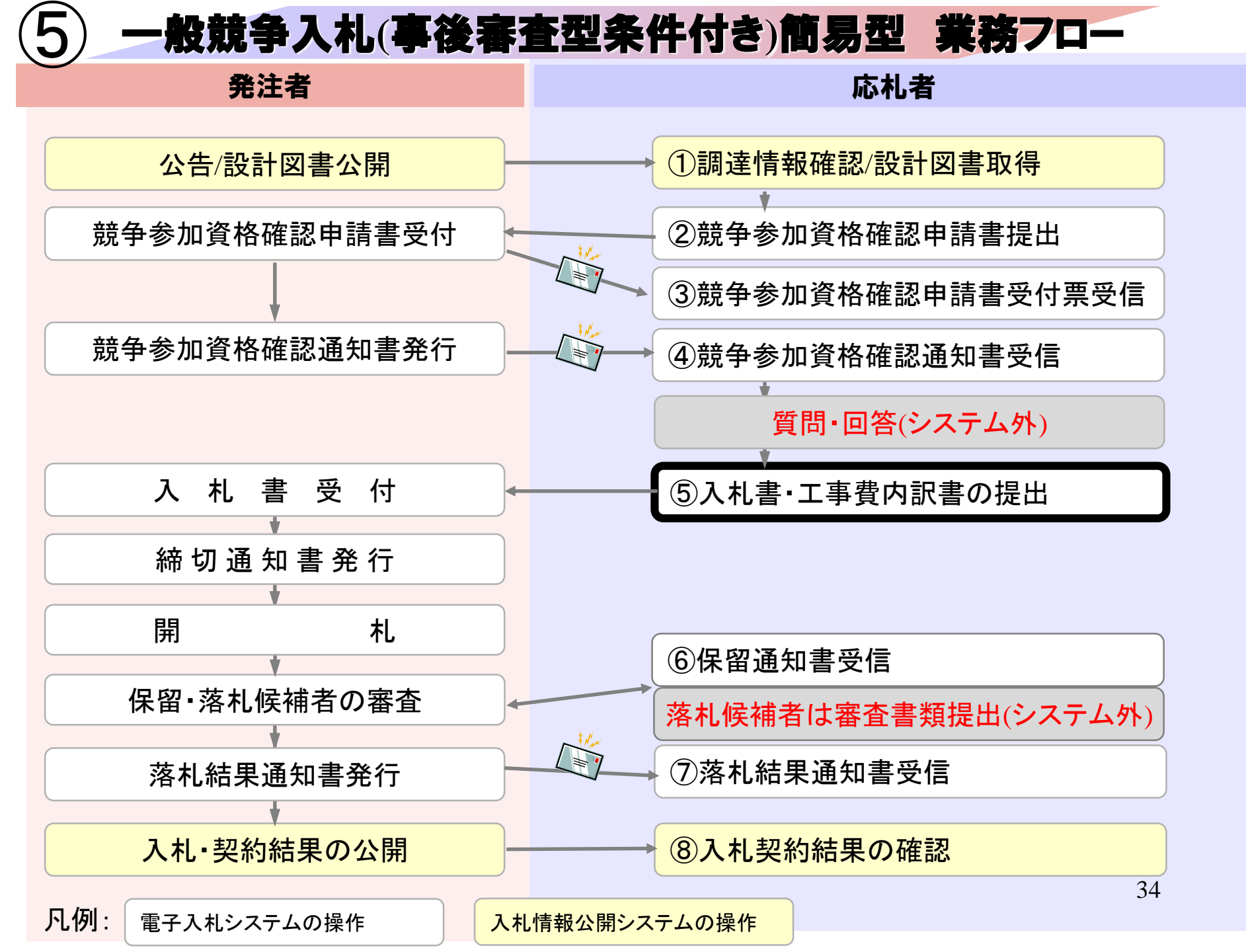

| https://www.ebs-cloud.fwd.ne.jp                                 | /CALS/Accepter/EbController |                                                                                                    |                                                                               | A <sup>™</sup> ⊕     |
|-----------------------------------------------------------------|-----------------------------|----------------------------------------------------------------------------------------------------|-------------------------------------------------------------------------------|----------------------|
| <b>みぶ</b>                                                       | 202                         | 23年02月24日 12時56分                                                                                           | CALS/EC 電子入札システム                                                              | ø                    |
| び壬生町 入札                                                         | 情報サービス 電子入札システム             |                                                                                                    |                                                                               |                      |
| ○ 簡易案件検索                                                        |                             | 調達案件検索                                                                                                    |                                                                               | in the second second |
| ○ 調達案件検索                                                        | 部局                          | 総務部                                                                                                    | ~                                                                             |                      |
| <ul> <li>回 調達案件一覧</li> <li>○ 入札状況一覧</li> <li>○ 登録者情報</li> </ul> | 課所                          | <b>▼全て</b><br>総務課                                                                                          | *                                                                             | 6                    |
| ○保存データ表示                                                        |                             | 工事                                                                                                    | コンサル                                                                          |                      |
|                                                                 | 入札方式                        | <ul> <li>▼全て</li> <li>一般競争入札(事後審査型条件付ぎ)簡</li> <li>易型</li> <li>一般競争入札(事後審査型条件付ぎ)</li> <li>指名競争入札</li> </ul> | <ul> <li>▼全て</li> <li>□ 指名競争入札</li> </ul>                                     |                      |
|                                                                 | 工事種別/<br>コンサル種別             | <ul> <li>▲本一式</li> <li>建築一式</li> <li>大工</li> <li>左官</li> </ul>                                             | <ul> <li>▼全て</li> <li>測量</li> <li>建築設計</li> <li>土木設計</li> <li>地質調査</li> </ul> |                      |
|                                                                 | 案件状態                        | 「全て □ 結果登録済の案件を表示しない場合はチ                                                                                   | ✓]                                                                            |                      |
|                                                                 |                             | 指定しない                                                                                                    |                                                                               |                      |

| ງ CALS/EC - 職場 - Microsoft                                                                                             | Edge                                    |                                                            |                   |                                                                        |                   |        |           |               |                       |                         | - 0                       | כ כ                    | × |
|----------------------------------------------------------------------------------------------------|-----------------------------------------|------------------------------------------------------------|-------------------|------------------------------------------------------------------------|-------------------|--------|-----------|---------------|-----------------------|-------------------------|---------------------------|------------------------|---|
| https://www.ebs-clo                                                                                                    | oud.fwd.ne.jp/CALS/Acc                  | cepter/EbController                                        |                   |                                                                        |                   |        |           |               |                       |                         |                           | A» (                   | Ð |
|                                                                                                    | 入礼情報步一                                  | ビス 電子入札シス                                                  | 2023年02月24日<br>幸女 | 13時03分                                                                 |                   | CALS/I | EC T      | 入札システム        |                       |                         |                           | C                      | 3 |
| <ul> <li>・ 摘易案件検索</li> <li>・ 調達案件検索</li> <li>・ 調達案件一覧</li> <li>・ 入札状況一覧</li> <li>・ 登録者情報</li> <li>・ 保存データ表示</li> </ul> | 企業ID<br>業者番号<br>企業名称<br>氏名<br>案件表示順序 案件 | 30980000000000<br>990000001<br>(株)テスト工務店(<br>テスト 太郎<br>手番号 | 1<br>D1<br>✓ ◎ 异順 | 入札状況一                                                                  | 一覧                |        |           |               |                       |                         | 表示案件<br>全案件数<br>1<br>最新表; | 1-3<br>3<br>()         | 4 |
| Dell' ( Press)                                                                                                    | · · · · · · · · · · · · · · · · · · ·   | 案件名                                                        | ● 降順<br>称         | 入札方式                                                                   | 入札/<br>再入札/<br>見積 | 辞退届    | 辞退<br>申請書 | 受付票/通知書<br>一覧 | 最新更新日日<br>資格確認<br>申請書 | 時 20<br>企業<br>プロパ<br>ティ | 23.02.24<br><b>摘</b> 要    | 13:03<br><del>状況</del> |   |
|                                                                                                    | 1 操作案内案件                                | <u>(工事一般競争)</u>                                            |                   | 一般競争入<br>札(事後審査<br>型条件付ぎ)<br>簡易型                                       | 入札書提出             | 提出     |           | 3             |                       | 変更                      |                           | 表示                     |   |
|                                                                                                    | 2 <u>模擬2</u>                            |                                                            |                   | <ul> <li>一般競争入</li> <li>札(事後審査</li> <li>型条件付ぎ)</li> <li>簡易型</li> </ul> |                   |        |           | 表示            |                       | 変更                      |                           | 表示                     |   |
|                                                                                                    | 3 <u>模擬案件102</u>                        | 16                                                         |                   | 指名競争入<br>札                                                             |                   |        |           | 表示            |                       | 変更                      |                           | 表示                     |   |
|                                                                                                    |                                         |                                                            |                   |                                                                        |                   |        |           |               |                       |                         | 表示案件<br>全案件数              | +1-3<br>t 3            |   |

| 🎦 CALS/EC - 職場 - Microsoft E | dge                         |                                                                            |                                          |                                              | - 0 | ×   |
|------------------------------|-----------------------------|----------------------------------------------------------------------------|------------------------------------------|----------------------------------------------|-----|-----|
| 🖞 https://www.ebs-clou       | ud.fwd.ne.jp/CALS/Accepter/ | EbController                                                               |                                          |                                              | AN  | Ð   |
| <b>H</b> 3                   |                             | 2023年02月24日 13時03分                                                         | CALS/EC 電子入札シス                           | マート ション・ション・ション・ション・ション・ション・ション・ション・ション・ション・ |     | Ø   |
| び壬生町                         | 入札情報サービス                    | 電子入札システム                                                                   |                                          |                                              |     |     |
| 0 簡易案件検索                     |                             |                                                                            | 入札書                                      |                                              |     | Î   |
| 0調達案件検索                      |                             |                                                                            |                                          |                                              |     |     |
| o 調達案件一覧<br>o 入札状況一覧         | 発注者名称<br>案件番号               | 総務部<br>309801 01 01 20220003                                               |                                          |                                              |     |     |
| 0. 登録者情報                     | 案件名称                        | 操作案内案件(工事一般競争)                                                             |                                          |                                              |     |     |
| ○保存データ表示                     | 執行回数<br>締切日時                | 1回目<br>令和05年02月24日13時30分                                                   |                                          |                                              |     |     |
|                              | 入札金額 <b>[半角で入力</b> し        | でください]                                                                     |                                          | 2                                            |     |     |
|                              | (入力欄)                       | (表示欄)<br>13500000 円(税抜き)                                                   | 13,500,000 円(税抜き)<br><b>1350万</b> 円(税抜き) | N.                                           |     |     |
|                              | くじ入力番号                      | 123                                                                        |                                          |                                              |     |     |
|                              | 本案件について上記金額                 |                                                                            |                                          |                                              |     |     |
|                              | 内訳書                         | ≰内訳書∡ks                                                                    | ▲ 添付資料追加<br>→ 削除                         |                                              |     | ₿¥I |
|                              | ※ 添付資料<br>尚、添付:<br>※ 発注者が   | の送付可能サイズは3MB以内です。<br>ファイルは、ウィルスチェックを最新版のチェックデータで行っ<br>指定したファイル形式で添付してください。 | て下さい。                                    |                                              |     |     |
|                              | •                           |                                                                            |                                          |                                              |     | +   |

| CALS/EC - 職場 - Micros     | soft Edge                                |                                                   |                         | - 0            | ×           |
|---------------------------|------------------------------------------|---------------------------------------------------|-------------------------|----------------|-------------|
| fthttps://www.ebs         | -cloud.fwd.ne.jp/CALS/Accepter/EbCc      | ntroller                                          |                         | A <sup>®</sup> | Ð           |
| 3                         | 3                                        | 2023年02月24日 13時04分                                | <b>CALS/EC</b> 電子入札システム | (              | Ï           |
| で主生町                      | 入札情報サービス 音                               | 子入札システム                                           |                         |                |             |
| ○ 簡易案件検索                  | 本案件について上記金額にて                            | 「入札書を提出します。                                       |                         |                | 1           |
| ○ 調達案件検索                  | + <b>-</b>                               | 的訳書.xls ~                                         | 添付資料追加                  |                |             |
| 0 調達案件一覧                  | 内訳書                                      | ÷                                                 |                         |                | <b>F</b> ¥∣ |
| ○ 入札状況一覧                  | ※ 添付資料の送                                 | 付可能サイズは3MB以内です。                                   |                         |                |             |
| <ul> <li>登録者情報</li> </ul> | 尚、添付ファイ<br>※ 発注者が指定                      | ルは、ウィルスチェックを最新版のチェックデータで行って<br>したファイル形式で添付してください。 | 下さい。                    |                |             |
| ○保存データ表示                  | 企業ID<br>企業名称<br>氏名<br><連絡先><br>商号(連絡先名称) | 309800000000011<br>(株)テスト工務店01<br>テスト 太郎<br>テスト   |                         |                |             |
|                           | 氏名                                       | <u></u><br>テスト                                    |                         |                |             |
|                           | 住所                                       |                                                   |                         |                |             |
|                           | 電話番号                                     | 03-3333-0001                                      |                         |                |             |
|                           | E-Mail                                   |                                                   |                         |                |             |
|                           | •                                        | 提出內容確認                                            | )<br>戻る                 |                | •           |

| 🎦 CALS/EC - 職場 - Microsoft Edge               |               |                       |                  | <br>D | × |
|-----------------------------------------------|---------------|-----------------------|------------------|-------|---|
| https://www.ebs-cloud.fwd.ne.jp/CALS/Accepter | /EbController |                       |                  | A#    | Ð |
| अङ्ग                                          |               | 023年02月24日 13時04分     | CALS/EC 電子入札システム |       | Ø |
| る主生町 入札信報サービス                                 | 電子入札システ       | <u>A</u>              |                  |       |   |
| ○ 簡易案件検索                                      |               |                       |                  |       | Î |
| ◎ 調達案件検索                                      |               | 入札書                   |                  |       |   |
| ○ 調達案件一覧                                      | 発注者名称         | 総務部                   |                  |       |   |
| ② 入札状況一覧                                      | 案件番号          | 309801 01 01 20220003 |                  |       |   |
| ○ 登録者情報                                       | 案件名称          | 操作案内案件(工事一般競争)        |                  |       |   |
| ○ 保存データ表示                                     | 執行回数          | 1回目                   |                  |       |   |
|                                               | 締切日時          | 令和05年02月24日13時30分     |                  |       |   |
|                                               | 入札金額          |                       |                  |       |   |
|                                               | (人力欄)         | (表示欄)                 | 13月00,000 円(粉井孝) |       |   |
|                                               |               |                       | 13,50,000 円(税抜き) |       |   |
|                                               | くじ入力番号        | 123                   |                  |       |   |
|                                               | 本案件について上記     | 2金額にて入札書を提出します。       |                  |       |   |
|                                               |               |                       | ¥内訳書.xls 🔺       |       |   |
|                                               | 内訳書           |                       | I -              |       |   |
|                                               | 企業ID          | 309800000000011       |                  |       |   |
|                                               | 企業名称          | (株)テスト工務店01           |                  |       |   |
|                                               | 氏名            | テスト 太郎                |                  |       |   |
|                                               | <連絡先>         |                       |                  |       |   |
|                                               | 商号(連絡先名称)     | テスト                   |                  |       | + |
|                                               |               |                       |                  |       |   |

| ● https://www.ebs-doud.khd.nei.jpt/CALS/Accepter/EbController         2023年02月24日 13時04分         CALS/EC 電子从地システム           ● 1025年12月2         人札金額<br>(人力瘤)         (表示瘤)           ● 2023年0月24日 13時04分         CALS/EC 電子从地システム           ● 13500000 円(磁技法)         135500000 円(磁技法)           ● 2023年11         (人力瘤)         (表示瘤)           ● 3023年11         (人力瘤)         (表示瘤)           ● 3023年11         (人力瘤)         (表示瘤)           ● 3023年11         (人力瘤)         (表示瘤)           ● 3023年11         (人力瘤)         (表示瘤)           ● 3023年11         (人力瘤)         (表示瘤)           ● 3023年11         (人力音)         13500000 円(磁技法)           ● 2023年11         (人力音)         123           ● 2023年11         (人力音)         123           ● 2023年11         (人力音)         123           ● 2023年11         (人力音)         123           ● 2023年11         (人力音)         123           ● 2023年11         (人力音)         123           ● 2023年11         (人力音)         123           ● 2023年11         (人力音)         123           ● 2023年11         (人力音)         (人力音)           ● 2023年11         (人力音)         (人力音)           ● 2023年11 | ×        | - 0 |                                          |                   |                                          | Edge                         | 🆞 CALS/EC - 職場 - Microsoft Ec |
|----------------------------------------------------------------------------------------------------|----------|-----|------------------------------------------|-------------------|------------------------------------------|------------------------------|-------------------------------|
| 2023年02月24日 13時04分       CALSEC 電子入机システム         ・ 磁馬案件検索          ・ 磁馬案件検索          ・ 磁馬案件検索          ・ 磁馬案件検索          ・ 磁馬案件検索          ・ 磁馬案件検索          ・ 磁振案件検索          ・ 磁振案件使者          ・ 通道案件・覚          ・ 公人力電号       123         ・ な案件について上記金額にて入れ書を提出します。          ・ 保存データ表示       内訳書         ・ 成業の          ・ 成業の          ・ 成業の          ・ 成業の          ・ 成業の          ・ 成業の          ・ 成業の          ・ 成業の          ・ 成業の          ・ 成業の          ・ 成          ・ 成          ・ 成          ・ 成          ・ 成素          ・ 成素          ・ 成素          ・ 成素          ・ 成素          ・ 成素          ・ 成素          ・ 成素                                                                                                    | Ð        | A   |                                          |                   | /EbController                            | oud.fwd.ne.jp/CALS/Accepter, | https://www.ebs-clou          |
| C 子 生 印         人 礼 生 部<br>(人力瘤)         (表示都)           :                                                                                                    | Ø        |     | CALS/EC 電子入札システム                         | 回2月24日 13時04分     | 2023                                     |                              | みぶ                            |
| 2 数点常件线条       八九金額       (表示欄)         1350000 円(税抜ぎ)       13500,000 円(税抜ぎ)         13500万 円(税抜ぎ)       1350万 円(税抜ぎ)         2 数点作 5       (火力都号)         2 数点情報       (火力都号)         2 数点情報       (火力都号)         2 数点情報       (火力都号)         2 数点情報       (火力都号)         2 数点情報       (火力都号)         2 数点情報       (火力都号)         2 数点情報       (火力都号)         2 数点情報       (火力都号)         2 数点情報       (火力都号)         2 数点情報       (火力都号)         2 数点       (火力都号)         2 数点       (火力都号)         2 数点       (火力都号)         2 数点       (火力都号)         2 銀声       (火力都号)         2 銀声       (火力和号)         2 銀声       (火力和号)         2 銀声       (火力和号)         2 銀市       (火力和号)         2 銀市       (火力和号)         2 銀市       (火力和号)         2 銀市       (火力和号)         2 銀市       (火力和号)         2 銀市       (火力和号)         2 銀市       (火力和号)         2 銀市       (火力和号)         2 銀市       (火力和号)         2 銀市       (火力和号)                                                                                                    |          |     |                                          |                   | 電子入札システム                                 | 入札情報サービス                     | び壬生町                          |
| 調査案件検索       1350000 円(税抜き)         調査案件一覧       1350万 円(税抜き)         3.入札状況一覧       (心入力番号       12         2.入札状況一覧       な次日について上記金額にて入札書を提出します。       (小内訳書×6)         2.登録者情報       本案件について上記金額にて入札書を提出します。       (小内訳書×6)         2.保存データ表示       内訳書       (小のののののののののののののののののののののののののののののののののののの                                                                                                    | <b>^</b> |     |                                          | (表示欄)             | 入札金額<br>(入力欄)                            |                              | © 簡易案件検索                      |
| 3 入北状況一覧       くじ入力番号       123         2 登録者情報       本案件について上記金額にて入志を提出します。         3 保存データ表示       内訳書         企業ID       30980000000011         企業名称       (状)テスト 工務店の1         氏名       テスト         防局(連絡先名称)       テスト         成名       テスト         低局       一         電給番号       03-3333-0001         日析       デスト         電話番号       03-3333-0001         日所 個          印刷を行ってから、入礼書提出ボタンを押下してください                                                                                                    |          |     | 13,500,000 円(税抜き)<br><b>1350万</b> 円(税抜き) | 13500000 円(税抜き)   |                                          |                              | ○ 調達案件検索<br>○ 調達案件一覧          |
| 2 登録者情報       本案件について上記金額にて入札書を提出します。         ? 保存デーク表示       内訳書         企業ID       3098000000011         企業名称       (秋)テスト工務店01         氏名       アト         氏名       アト         商号(連絡先名称)       テスト         商号(連絡先名称)       テスト         住所       テスト         電話番号       03-3333-0001         正       日期を行ってから、入札書提出ボタンを押下してください                                                                                                    |          |     |                                          | 123               | くじ入力番号                                   |                              | 2 入札状況一覧                      |
| ・ 保存データ表示       内訳書         企業ID       30980000000011         企業名称       (株)テスト工務店01         氏名       テスト 太郎         <連絡先>       一         商号(連絡先名称)       デスト         氏名       テスト         氏名       テスト         氏名       テスト         氏名       テスト         氏名       テスト         氏名       テスト         日前       ブーム         単話番号       03-3333-0001         E-Mail          印刷を行ってから、入札書提出ボタンを押下してください                                                                                                    |          |     |                                          | て入札書を提出します。       | 本案件について上記金額                              |                              | 0 登録者情報                       |
| <ul> <li>企業D</li> <li>3098000000011</li> <li>企業名称</li> <li>(株) テスト 工務店01</li> <li>氏名</li> <li>テスト</li> <li>(連絡先名称)</li> <li>テスト</li> <li>氏名</li> <li>テスト</li> <li>住所</li> <li>テスト</li> <li>電話番号</li> <li>03-3333-0001</li> </ul> E-Mail EPMe行ってから、入札書提出ボタンを押下してください                                                                                                    |          |     | ¥内訳書xls ▲                                |                   | 内訳書                                      |                              | ○保存データ表示                      |
| 企業名称       (株) テスト 工務店01         氏名       テスト         マ連絡先>       デスト         商号(連絡先名称)       テスト         氏名       テスト         氏名       デスト         氏名       ジーント         市子       ジーント         住所       テスト         電話番号       03-3333-0001         E-Mail       レ            印刷を行ってから、入札書提出ボタンを押下してください                                                                                                    |          |     |                                          | 309800000000011   | 企業ID                                     |                              |                               |
| 氏名     テスト 太郎       <連絡先>       商号(連絡先名称)       方スト       氏名     テスト       住所     テスト       電話番号     03-3333-0001       E-Mail        印刷を行ってから、入礼書提出ボタンを押下してください                                                                                                    |          |     |                                          | (株)テスト工務店01       | 企業名称                                     | and the second second        |                               |
| <ul> <li>&lt;連絡先&gt;</li> <li>商号(連絡先名称)</li> <li>テスト</li> <li>氏名</li> <li>テスト</li> <li>電話番号</li> <li>O3=3333=0001</li> <li>E-Mail</li> <li>印刷を行ってから、入札書提出ボタンを押下してください</li> </ul>                                                                                                    |          |     |                                          | テスト 太郎            | 氏名                                       |                              |                               |
| 岡号(連絡先名称) テスト     氏名 テスト     住所 テスト     電話番号 03-3333-0001     E-Mail     印刷を行ってから、入札書提出ボタンを押下してください                                                                                                    |          |     |                                          | 이야한 동물을 제공을 물었다.  | <連絡先>                                    |                              |                               |
| 氏名 テスト<br>住所 テスト<br>電話番号 03-3333-0001<br>E-Mail<br>印刷を行ってから、入札書提出ボタンを押下してください                                                                                                    |          |     |                                          | テスト               | 商号(連絡先名称)                                |                              |                               |
| 住所 デスト<br>電話番号 03-3333-0001<br>E-Mail<br>印刷を行ってから、入札書提出ボタンを押下してください                                                                                                    |          |     |                                          | テスト               | 氏名                                       | 1                            |                               |
| ■ 100-3333-0001 E-Mail □ 印刷を行ってから、入札書提出ボタンを押下してください                                                                                                    |          |     |                                          | 17.7<br>1000-2000 | 11117 - 一一一一一一一一一一一一一一一一一一一一一一一一一一一一一一一一 |                              |                               |
| ロ Mail 印刷を行ってから、入札書提出ボタンを押下してください                                                                                                    |          |     |                                          | 03-3333-0001      | 电站笛·5                                    | A second second second       |                               |
| 印刷を行ってから、入札書提出ボタンを押下してください                                                                                                    |          |     |                                          |                   |                                          |                              |                               |
|                                                                                                    |          |     | アンを押下してください                              | 印刷を行ってから、入札書提出ボタ  |                                          |                              |                               |
| 印刷 入札書提出 戻る                                                                                                    | ·        |     | 【札書提出 戻る                                 | 印刷                |                                          |                              |                               |

### 入札書

| 発注者名称       | 総務部                |
|-------------|--------------------|
| 案件番号        | 309801010120220003 |
| 案件名称        | 操作案内案件(工事一般競争)     |
| 執行回数        | 1回目                |
| 締切日時        | 令和05年02月24日 13時30分 |
| 入札金額        | 13,500,000 円(税抜き)  |
| くじ入力番号      | 123                |
| 木安井についてし記合成 | シークチャーキャー          |

本案件について上記金額にて入札書を提出します。

| 内訳書       | 訳書.xls          | ¥内 |
|-----------|-----------------|----|
| 企業D       | 309800000000011 |    |
| 企業名称      | (株)テスト工務店01     |    |
| 氏名        | テスト 太郎          |    |
| <連絡先>     |                 |    |
| 商号(連絡先名称) | テスト             |    |
| 氏名        | テスト             |    |
| 住所        | テスト             |    |
| 電話番号      | 03-3333-0001    |    |
| E-Mail    |                 |    |

- 0

 $\square$ 

×

| https://www.ebs-clou                           | ud.fwd.ne.jp/CALS/Accepter/E | EbController       |                   |                                         | A# | Ð |
|------------------------------------------------|------------------------------|--------------------|-------------------|-----------------------------------------|----|---|
| 3+3                                            |                              | 20                 | 23年02月24日 13時04分  | CALS/EC 電子入札システム                        |    | Ø |
| び壬生町                                           | 入札情報サービス                     | 電子入札システム           |                   |                                         |    |   |
| ○ 簡易案件検索                                       |                              | 入札金額<br>(入力欄)      | (表示欄)             |                                         |    | • |
| <ul> <li>○ 調達案件検索</li> <li>○ 調達案件一覧</li> </ul> |                              |                    | 13500000 円(税抜き)   | 13,500,000円(税抜き)<br><b>1350万</b> 円(税抜き) |    |   |
| ◎ 入札状況一覧                                       |                              | じ入力番号              | 123               |                                         |    |   |
| 0.登録者情報                                        | 7                            | 本案件について上記金         | 診測にて入札書を提出します。    |                                         |    |   |
| ○保存データ表示                                       | F                            | 勺訳書                |                   | ¥内訳書×ls 🔺                               |    |   |
|                                                | i<br>i<br>j                  | 企業ID<br>企業名称<br>氏名 |                   |                                         |    |   |
| 入札書<br>提出ボ                                     | の再提出<br>タンをク                 | は出来<br>リック         | ませんので、<br>してください。 | <b>耳度ご確認の上、</b>                         |    |   |

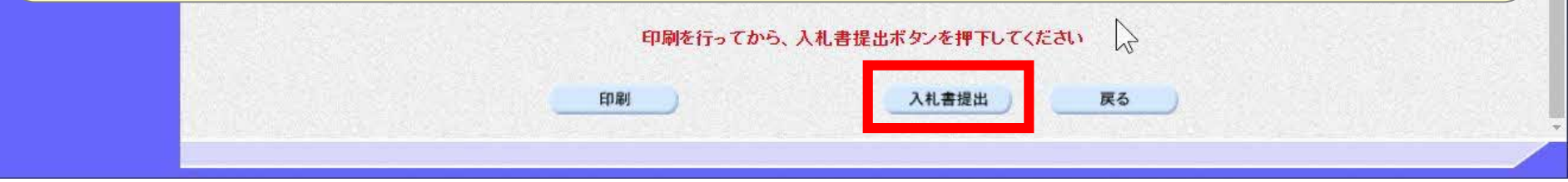

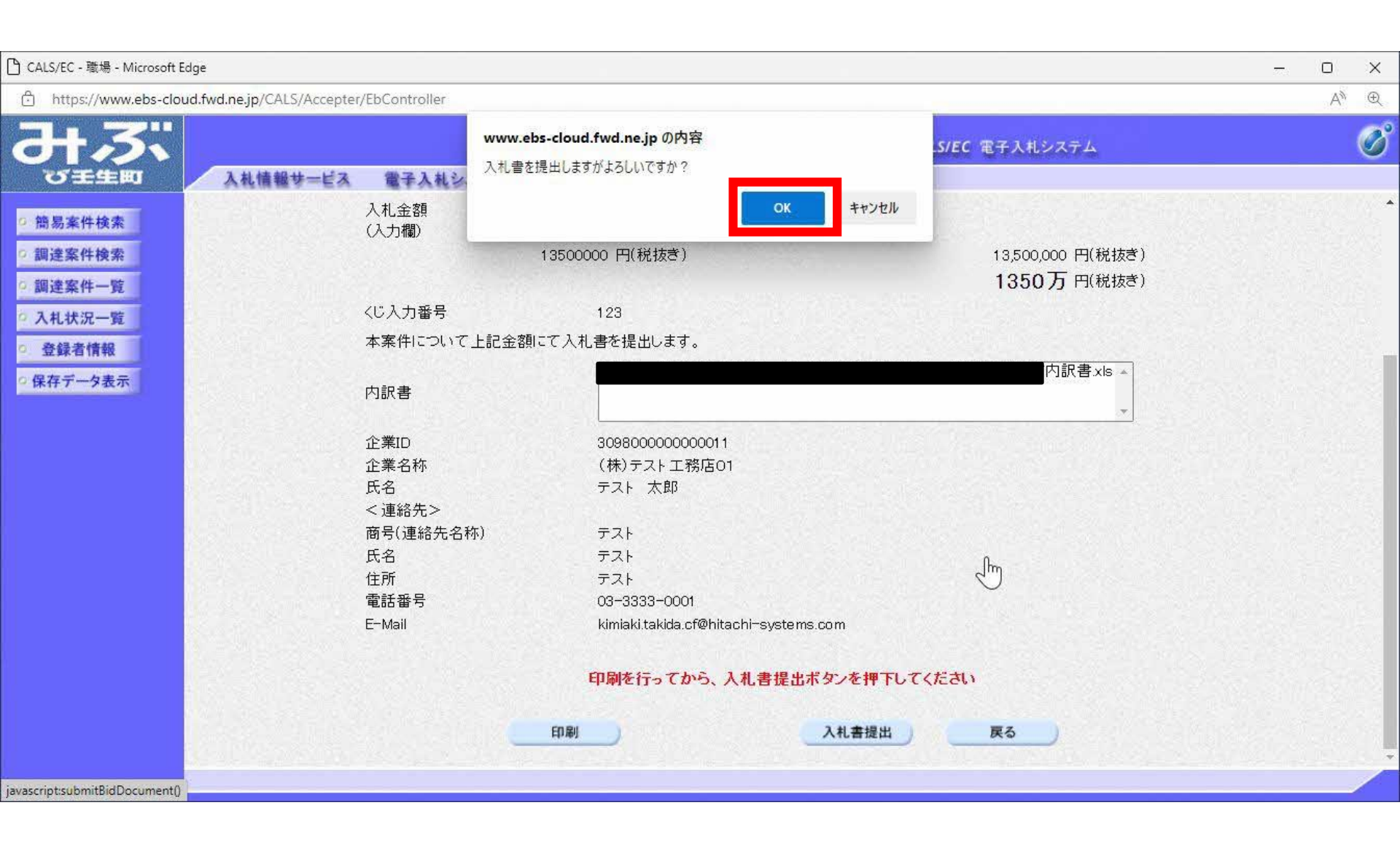

| 🎦 CALS/EC - 職場 - Microsoft Edge                 |                    |                                       | - 0 | ×  |
|-------------------------------------------------|--------------------|---------------------------------------|-----|----|
| https://www.ebs-cloud.fwd.ne.jp/CALS/Accepter/E | bController        |                                       | Aø. | Ð  |
| みぶ                                              | 2023年02月24日 13時04分 | CALS/EC 電子入札システム                      |     | ø  |
| ひ 王生田 入札情報サービス                                  | 電子入札システム           |                                       |     |    |
| ○ 摘易案件検索                                        | 入札書                | 受信確認通知                                |     |    |
|                                                 | 入札書は下記の内           | 日容で正常に送信されました。                        |     |    |
| 9 調達条件使案                                        | 発注者名称              | 総務部                                   |     |    |
| ◎ 調達案件一覧                                        | 案件番号               | 309801 01 01 20220003                 |     | 8  |
| ◎ 入札状況一覧                                        | 案件名称               | 操作案内案件(工事一般競争)                        |     |    |
|                                                 | 執行回数               | 1 回目                                  |     | 8  |
|                                                 | 締切日時               | 令和05年02月24日13時30分                     |     | 8  |
| ○保存データ表示                                        | 企業ID               | 309800000000011                       |     |    |
|                                                 | 企業名称               | (株)テスト工務店01                           |     |    |
|                                                 | 氏名                 | テスト 太郎                                |     |    |
|                                                 | 〈連絡先〉              |                                       |     | 2  |
|                                                 | 商号(連絡先名称)          | テスト                                   |     | 5  |
|                                                 | 氏名                 | テスト                                   |     |    |
|                                                 | 住所                 | テスト                                   |     | 21 |
|                                                 | 電話番号               | 03-3333-0001                          |     |    |
|                                                 | E-Mail             | kimiaki.takida.cf@hitachi-systems.com |     | 8  |
|                                                 | 備考                 |                                       |     | 88 |
|                                                 | 入札書提出日時            | 令和05年02月24日13時04分32秒                  |     |    |
|                                                 |                    |                                       |     |    |
|                                                 | 印刷を行ってから、入札        | 状況一覧ボタンを押下してください                      |     |    |
|                                                 |                    |                                       |     |    |
|                                                 | 印刷                 | 入札書保存 入札状況一覧                          |     | +  |
|                                                 |                    |                                       |     | 6  |

🎦 about:blank - 職場 - Microsoft Edge

() about:blank

277.9

 $\square$ 

#### 入札書受信確認通知

入札書は下記の内容で正常に送信されました。

| 発注者名称     | 総務部                                   |
|-----------|---------------------------------------|
| 案件番号      | 309801010120220003                    |
| 案件名称      | 操作案内案件(工事一般競争)                        |
| 執行回数      | 1回目                                   |
| 締切日時      | 令和05年02月24日 13時30分                    |
| 企業₽       | 30980000000011                        |
| 企業名称      | (株)テスト工務店01                           |
| 氏名        | テスト 太郎                                |
| <連絡先>     |                                       |
| 商号(連絡先名称) | テスト                                   |
| 氏名        | テスト                                   |
| 住所        | テスト                                   |
| 電話番号      | 03-3333-0001                          |
| E-Mail    | kimiaki.takida.cf@hitachi-systems.com |
| 備考        |                                       |
| 入札書提出日時   | 令和05年02月24日 13時04分32秒                 |

| 予 CALS/EC - 職場 - Microsoft Edge |                                   |                                       | - 0 ×            |
|---------------------------------|-----------------------------------|---------------------------------------|------------------|
| https://www.ebs-cloud.fwg       | .ne.jp/CALS/Accepter/EbController |                                       | A <sup>n</sup> Q |
| <b>みぶ</b>                       | 2023年02月24日                       | 13時04分 CALS/EC 電子入札>                  | 127L Ø           |
| び壬生町                            | 入札情報サービス 電子入札システム                 |                                       |                  |
| ○ 簡易案件検索                        |                                   | 入札書受信確認通知                             |                  |
|                                 |                                   | 入札書は下記の内容で正常に送信されました。                 |                  |
| 9 調達兼件使業                        | 発注者名称                             | 総務部                                   |                  |
| ○ 調達案件一覧                        | 案件番号                              | 309801 01 01 20220003                 |                  |
| ◎ 入札状況一覧                        | 案件名称                              | 操作案内案件(工事一般競争)                        |                  |
| 2 杂经安排报                         | 執行回数                              | 1 回目                                  |                  |
| ·                               | 締切日時                              | 令和05年02月24日13時30分                     |                  |
| ○保存データ表示                        | 企業ID                              | 30980000000011                        |                  |
|                                 | 企業名称                              | (株)テスト工務店01                           |                  |
|                                 | 氏名                                | テスト 太郎                                |                  |
|                                 | 〈連絡先〉                             |                                       |                  |
|                                 | 商号(連絡先名称)                         | テスト                                   |                  |
|                                 | 氏名                                | テスト                                   |                  |
|                                 | 住所                                | テスト                                   |                  |
|                                 | 電話番号                              | 03-3333-0001                          |                  |
|                                 | E-Mail                            | kimiaki.takida.cf@hitachi-systems.com |                  |
|                                 | 備考                                |                                       | N                |
|                                 | 入札書提出日時                           | 令和05年02月24日13時04分32秒                  | 45               |
|                                 | 白剧体                               | 行ってから、入札状況一覧ボタンを押下してください              |                  |
|                                 |                                   |                                       |                  |
|                                 | FOR                               | 入井本保友 入井井沢一般                          |                  |
|                                 | House                             | ANTERINT ANTERIA                      |                  |
|                                 |                                   |                                       |                  |

| )CALS/EC - 職場 - Microsoft Ec                                                                         | dge                                       |                                                            |              |                                  |                   |               |               |             |                 | - 0                         | ×          |
|----------------------------------------------------------------------------------------------------|-------------------------------------------|------------------------------------------------------------|--------------|----------------------------------|-------------------|---------------|---------------|-------------|-----------------|-----------------------------|------------|
| https://www.ebs-clou                                                                                 | ud.fwd.ne.jp/CALS/Accep                   | ter/EbController                                           |              |                                  |                   |               |               |             |                 | A\$                         | Ð          |
| <b>H</b> 3:                                                                                          |                                           | 2                                                          | 023年02月24日   | 13時04分                           |                   | CALS/EC 電     | 子入札システム       |             |                 |                             | Ø          |
| C 1955 M                                                                                             | 人礼情報サービス                                  | 4 電手人礼システ                                                  | <b>A</b>     |                                  |                   |               |               |             |                 |                             |            |
| ◎ 簡易案件検索                                                                                             |                                           |                                                            |              | 入札状況                             | 一覧                |               |               |             |                 |                             |            |
| <ul> <li>· 調達案件検索</li> <li>· 調達案件一覧</li> <li>· 入札状況一覧</li> <li>· 登録者情報</li> <li>· 保存データ表示</li> </ul> | 企業ID<br>業者番号<br>企業名称<br>氏名<br>案件表示順序 [案件番 | 309800000000011<br>990000001<br>(株)テスト工務店01<br>テスト 太郎<br>号 | ○ 昇順<br>● 降順 |                                  |                   |               |               |             | 表<br>全          | ₹示案件1-<br>案件数<br>④1<br>€新表示 | 3          |
|                                                                                                    |                                           |                                                            |              |                                  |                   |               |               | 最新更新日       | 時 202:          | 3.02.24 13:                 | 04         |
|                                                                                                    | 番号                                        | 案件名称                                                       |              | 入札方式                             | 入札/<br>再入札/<br>見積 | 辞退届 辞退<br>申請書 | 受付票/通知書<br>一覧 | 資格確認<br>申請書 | 企業<br>プロパ<br>ティ | 摘要 状:                       | R          |
|                                                                                                    | 1 操作案内案件(工                                | <u>「事一般競争)</u>                                             |              | 一般競争入<br>札(事後審査<br>型条件付ぎ)<br>簡易型 |                   |               | 表示 未参照有り      |             | 変更              | 表                           | <b>示</b> ) |
|                                                                                                    | 2 <u>模擬2</u>                              |                                                            |              | 一般競争入<br>札(事後審査<br>型条件付き)<br>簡易型 |                   |               | 表示            | <i>v</i>    | 変更              | ŧ                           | <u></u> ,  |
|                                                                                                    | 3 <u>模擬案件10216</u>                        |                                                            |              | 指名競争入<br>札                       |                   |               | 表示            |             | 変更              | 表                           | 示          |
|                                                                                                    |                                           |                                                            |              |                                  |                   |               |               |             | 1<br>1<br>1     | 長示案件 1-<br>È案件数             | -3<br>3    |

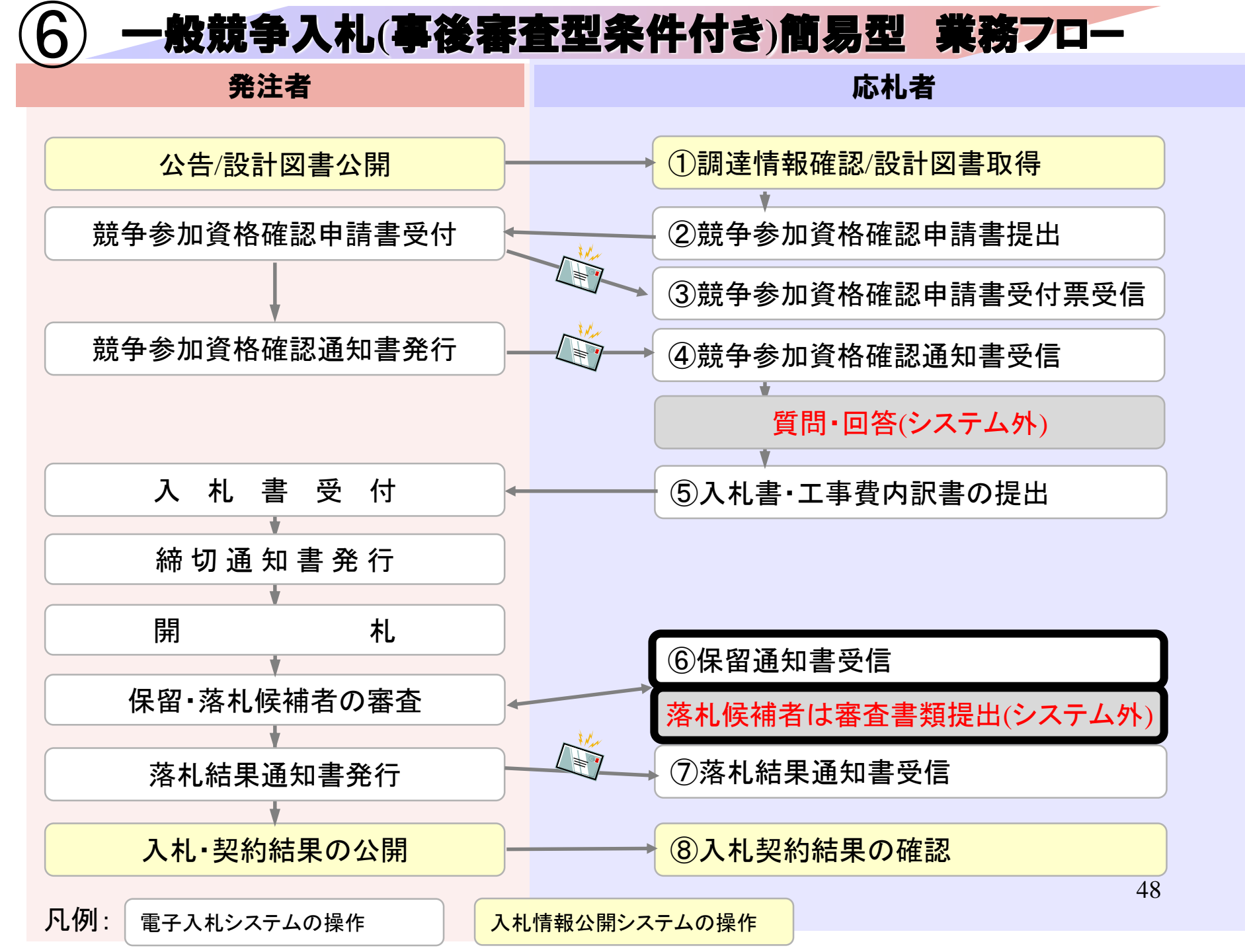

| 2023年02月24日 12時56分       CALS/EC 電子入札システム         A札情報サービス 電子入札システム       AL情報サービス 電子入札システム         協募案件検索       調達案件一覧         調達案件一覧       部局         ALt況の       ************************************                                                                                                    | ©                 |          |
|----------------------------------------------------------------------------------------------------|-------------------|----------|
| 入札情報サービス 電子入札システム         施易案件検索       調達案件検索         調達案件一覧       部局       総務部         入札状況一覧       課所                                                                                                    |                   |          |
| <ul> <li>・ 簡易案件検索</li> <li>・ 調達案件一覧</li> <li>・ 調達案件一覧</li> <li>・ 和志二 404-5</li> </ul>                                                                                                    |                   |          |
| <ul> <li>         · 調達案件検索         <ul> <li>                  調達案件一覧                  </li> <li></li></ul></li></ul>                                                                                                    |                   |          |
| <ul> <li>&gt; 調達案件一覧</li> <li>&gt; 入札状況一覧</li> <li>● 登録者情報</li> <li>● 登録者情報</li> </ul>                                                                                                    |                   |          |
|                                                                                                    | ß                 |          |
| 2 保存アーダ表示 エージャングル                                                                                                    |                   |          |
| 入札方式<br>・<br>・<br><td></td> |                   |          |
| 工事種別/<br>コンサル種別     ・・・・・・・・・・・・・・・・・・・・・・・・・・・・・・・・・・・・                                                                                                    | ×                 |          |
| 案件状態 <td <td<="" td=""><td><b>v</b></td></td>                                                                                                    | <td><b>v</b></td> | <b>v</b> |

| 🕒 CALS/EC - 職場 - Microsoft E                                                                                           | dge                                       |                                                                         |                                                                        |                   |               |               |             |                 | - 0                                        | ×              |
|----------------------------------------------------------------------------------------------------|-------------------------------------------|-------------------------------------------------------------------------|------------------------------------------------------------------------|-------------------|---------------|---------------|-------------|-----------------|--------------------------------------------|----------------|
| 🖞 https://www.ebs-clou                                                                                                 | ud.fwd.ne.jp/CALS/Accept                  | er/EbController                                                         |                                                                        |                   |               |               |             |                 | ŀ                                          | $h^{h} \oplus$ |
| みぶ                                                                                                    | 入礼情報サービス                                  | 2023年02月24<br>電子入札システム                                                  | 4日 13時14分                                                              |                   | CALS/EC 電子    | 入札システム        |             |                 |                                            | Ø              |
| <ul> <li>・ 簡易案件検索</li> <li>・ 調達案件検索</li> <li>・ 調達案件一覧</li> <li>・ 入札状況一覧</li> <li>・ 登録者情報</li> <li>・ 保存データ表示</li> </ul> | 企業ID<br>業者番号<br>企業名称<br>氏名<br>案件表示順序 [案件番 | 309800000000011<br>990000001<br>(株)テスト工務店01<br>テスト 太郎<br>号 〇 昇順<br>● 降順 | 入札状況-                                                                  | 一覧                |               |               | 最新更新日時      | ₹<br>           | 表示案件 1<br>全案件数<br>④ 1<br>最新表示<br>3.02 24 1 | -3<br>3<br>)   |
|                                                                                                    | 番号                                        | 案件名称                                                                    | 入札方式                                                                   | 入札/<br>再入札/<br>見積 | 辞退届 辞退<br>申請書 | 受付票/通知書<br>一覧 | 資格確認<br>申請書 | 企業<br>プロパ<br>ティ | 摘要 t                                       | ŧл.            |
|                                                                                                    | 1 操作案内案件(工                                | <u>事一般競争)</u>                                                           | <ul> <li>一般競争入</li> <li>札(事後審査</li> <li>型条件付ぎ)</li> <li>簡易型</li> </ul> |                   |               | 表示            |             | 変更              | (a                                         |                |
|                                                                                                    | 2 <u>模擬2</u>                              |                                                                         | 一般競争入<br>札(事後審査<br>型条件付き)<br>簡易型                                       |                   |               | 表示            |             | 変更              |                                            | ŧŦ             |
|                                                                                                    | 3 模擬案件10216                               |                                                                         | 指名競争入<br>札                                                             |                   |               | 表示            |             | 変更              |                                            | t示             |
|                                                                                                    |                                           |                                                                         |                                                                        |                   |               |               |             |                 | 表示案件<br>全案件数                               | I-3<br>3 ↓     |
|                                                                                                    |                                           |                                                                         |                                                                        |                   |               |               |             |                 |                                            |                |

| 🎦 CALS/EC - 職場 - Microsoft Edg | e                         |              |                   |                      |          |       | - 0 | × |
|--------------------------------|---------------------------|--------------|-------------------|----------------------|----------|-------|-----|---|
| https://www.ebs-cloud          | .fwd.ne.jp/CALS/Accepter/ | EbController |                   |                      |          |       | Aø  | Ð |
| <b>み</b> ぶ                     |                           |              | 2023年02月24日 13時14 | 纷 CALS/EC            | 電子入札システム |       |     | Ø |
| び壬生町                           | 入札情報サービス                  | 電子入札         | 527 <u>5</u>      |                      |          |       |     |   |
| 0 簡易案件検索                       |                           |              |                   | 入札状況通知書一覧            |          |       |     |   |
| 9 調達案件検索                       |                           | 執行回数         | 通知書名              | 通知書発行日付              | 通知書表示    | 通知書確認 |     |   |
| 9 調達案件一覧                       |                           |              | 落札者決定通知書          | 令和05年02月24日(金)13時11分 | 表示       | 未参照   |     |   |
| · 登録者情報                        |                           |              | 保留通知書             | 令和05年02月24日(金)13時10分 | 表示       | 未参照   |     |   |
| ○保存データ表示                       |                           | 1            | 入札締切通知書           | 令和05年02月24日(金)13時07分 | 表示       | 参照済   |     |   |
|                                |                           |              | 入札書受付票            | 令和05年02月24日(金)13時04分 | 表示       | 参照済   |     |   |
|                                |                           | 1063         | 通知書名              | 通知書発行日付              | 通知書表示    | 通知書確認 |     |   |
| ļ.                             |                           | 日時変更通        | 知書                | 令和05年02月24日(金)13時07分 | 表示       | 未参照   |     |   |
|                                |                           |              |                   | <b>展</b> る           |          |       |     |   |
|                                |                           |              |                   |                      |          |       |     |   |
|                                |                           |              |                   |                      |          |       |     |   |
|                                |                           |              |                   |                      |          |       |     |   |
|                                |                           |              |                   |                      |          |       |     | 1 |

| 予 CALS/EC - 職場 - Microsoft Edge                                                                                                    |                                    |                                           |                    | - 0 X           |
|----------------------------------------------------------------------------------------------------|------------------------------------|-------------------------------------------|--------------------|-----------------|
| https://www.ebs-cloud.fwd.ne.j                                                                                                    | p/CALS/Accepter/EbController       |                                           |                    | $\forall_y \in$ |
| <b>み</b> ぷ                                                                                                    | 2023年0                             | 2月24日 13時14分                              | CALS/EC 電子入札システム   | Ø               |
|                                                                                                    | は情報サービス 電子人私システム                   |                                           |                    |                 |
| 9 簡易案件検索                                                                                                    |                                    |                                           | 令和05年02)           | 月24日            |
| <ul> <li>         調達案件検索         <ul> <li>             調達案件一覧             </li> <li>             れまれ一覧             </li> </ul> </li> </ul> | (株)テスト工務店01<br>代表取締役社長<br>テスト 大郎 様 |                                           | 壬生町<br>町長<br>小菅 一弥 |                 |
| A 化1/6 元一覧                                                                                                    |                                    | 保留通知                                      | □書<br>□            |                 |
| 立球有情報                                                                                                    |                                    | ( 110924336963                            | 9233399 )          |                 |
| 「味存ナーダ表示                                                                                                    |                                    | 下記の案件について、執行が保                            | 留となる旨通知致します。       |                 |
|                                                                                                    |                                    | 51                                        |                    |                 |
|                                                                                                    | 案件番号<br>案件名称<br>入札執行回数             | 309801010120220003<br>操作案内案件(工事一)<br>1 回目 | 投競争)               |                 |
|                                                                                                    | 理由                                 | 落札候補者に対して入                                | 札参加資格審査を実施します      |                 |
|                                                                                                    |                                    | 印刷 保存                                     | 戻る                 |                 |
|                                                                                                    |                                    |                                           |                    | X               |
|                                                                                                    |                                    |                                           |                    |                 |
|                                                                                                    |                                    |                                           |                    |                 |
|                                                                                                    |                                    |                                           |                    |                 |

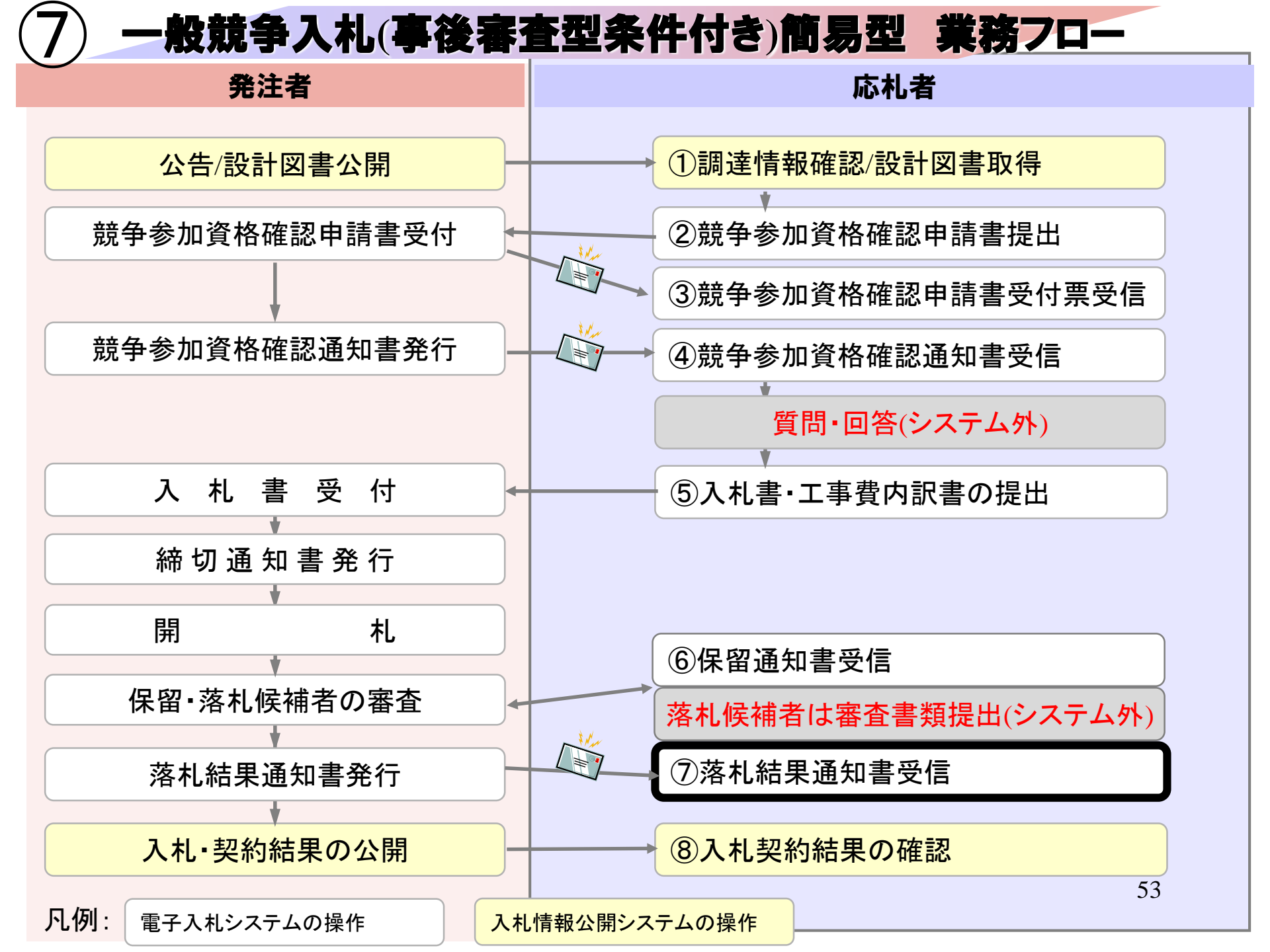

| https://www.ebs-cloud.fwd.ne.jp                                                                           | /CALS/Accepter/EbController |                                                                                                    |                                                                               | A <sup>%</sup> ⊕ |
|----------------------------------------------------------------------------------------------------|-----------------------------|----------------------------------------------------------------------------------------------------|-------------------------------------------------------------------------------|------------------|
| <b>みぶ</b>                                                                                                 | 202                         | 3年02月24日 12時56分                                                                                                | CALS/EC 電子入札システム                                                              | Ø                |
| び壬生町 入札                                                                                                   | 青報サービス 電子入札システム             |                                                                                                    |                                                                               |                  |
| ○ 簡易案件検索                                                                                                  |                             | 調達案件検索                                                                                                    |                                                                               |                  |
| ○ 調達案件検索                                                                                                  | 部局                          | 総務部                                                                                                    | <b>~</b>                                                                      |                  |
| <ul> <li>         · 調達案件一覧     </li> <li>         · 入札状況一覧     </li> <li>         · 登録者情報     </li> </ul> | 課所                          | <ul> <li>▼全て</li> <li>総務課</li> </ul>                                                                           |                                                                               | $\triangleright$ |
| 0保存データ表示                                                                                                  |                             | 工事                                                                                                    | コンサル                                                                          |                  |
|                                                                                                    | 入札方式                        | <ul> <li>▼全て</li> <li>一般競争入札(事後審査型条件付ぎ)簡&lt;</li> <li>易型</li> <li>一般競争入札(事後審査型条件付ぎ)</li> <li>指名競争入札</li> </ul> | <ul> <li>▼全て</li> <li>□指名競争入札</li> </ul>                                      |                  |
|                                                                                                    | 工事種別/<br>コンサル種別             | ▼全て<br>土木一式<br>建築一式<br>大工<br>左官<br>▼                                                                           | <ul> <li>▼全て</li> <li>測量</li> <li>建築設計</li> <li>土木設計</li> <li>地質調査</li> </ul> |                  |
|                                                                                                    | 案件状態                        | 「全て<br>□ 結果登録済の案件を表示しない場合はチ                                                                                    | ✓                                                                             |                  |
|                                                                                                    |                             | 指定しない ✓                                                                                                    |                                                                               |                  |

| Ĝ CALS/EC - 職場 - Microsoft                                                | 't Edge                                                                                   |                                        |                                                                        |                   |               |                     |                     | - 0                        | ×            |
|---------------------------------------------------------------------------|-------------------------------------------------------------------------------------------|----------------------------------------|------------------------------------------------------------------------|-------------------|---------------|---------------------|---------------------|----------------------------|--------------|
| https://www.ebs-cl                                                        | loud.fwd.ne.jp/CALS/Accepter/EbController                                                 |                                        |                                                                        |                   |               |                     |                     | A                          | r» €         |
|                                                                           | 入札情報サービス 電子入札:                                                                            | 2023年02月24日 13時04                      | 4分                                                                     |                   | CALS/EC 電子入   | ポシステム               |                     |                            | Ø            |
| ◎ 簡易案件検索                                                                  |                                                                                           |                                        | 入札状况一                                                                  | 一覧                |               |                     |                     |                            | 1            |
| <ul> <li>調達案件検索</li> <li>調達案件一覧</li> <li>入札状況一覧</li> <li>登録者情報</li> </ul> | 企業ID     309800000000       業者番号     990000001       企業名称     (株)テスト工務       氏名     テスト太郎 | 0011<br>§店01                           |                                                                        |                   |               |                     |                     | 表示案件1<br>全案件数<br>④1        | -3<br>3<br>D |
| ○保存データ表示                                                                  | 案件表示順序[案件番号                                                                               | <ul> <li>○ 昇順</li> <li>● 降順</li> </ul> |                                                                        |                   |               | 最新习                 | 更新日時 20             | <b>最新表示</b><br>23.02.24 13 | 3:04         |
|                                                                           | 番<br>号<br>案                                                                               | 件名称                                    | 入札方式                                                                   | 入札/<br>再入札/<br>見積 | 辞退届 辞退<br>申請書 | 受付票/通知書 資格<br>一覧 申請 | 確認<br>確認<br>計<br>ティ | 摘要 状                       | tin.         |
|                                                                           | 1 操作案内案件(工事一般競争)                                                                          |                                        | <ul> <li>一般競争入</li> <li>札(事後審査</li> <li>型条件付ぎ)</li> <li>簡易型</li> </ul> |                   |               | 表示                  | 変更                  | 3                          | <b>€</b> 示)  |
|                                                                           | 2 <u>模擬2</u>                                                                              |                                        | 一般競争入<br>札(事後審査<br>型条件付ぎ)<br>簡易型                                       |                   |               | 表示                  | <u>Q</u>            |                            | ŧ示)          |
|                                                                           | 3 <u>模擬案件10216</u>                                                                        |                                        | 指名競争入<br>札                                                             |                   |               | 表示                  | 変更                  |                            | 标            |
|                                                                           |                                                                                           |                                        |                                                                        |                   |               |                     |                     | 表示案件 1<br>全案件数             | -3<br>3      |

| CALS/EC - 職場 - Milcrosoft Ec | ige                        |                   |                       |               |             |    | × |
|------------------------------|----------------------------|-------------------|-----------------------|---------------|-------------|----|---|
| https://www.ebs-clou         | d.fwd.ne.jp/CALS/Accepter/ | EbController      |                       |               |             | A» | Ð |
| <b>みぶ</b>                    |                            | 2023年02           | 月24日 13時15分           | CALS/EC 電子入札シ | マテム         |    | Ø |
| で壬生町                         | 入札情報サービス                   | 電子入札システム          |                       |               |             |    |   |
| © 簡易案件検索                     |                            |                   |                       |               |             |    |   |
| 0 調達案件検索                     |                            |                   |                       |               | 令和05年02月24日 |    |   |
| 5 50 18 10 10 PC             |                            | (株)テスト工務店01       |                       | 壬生町           |             |    |   |
| 9 調達条件一覧                     |                            | 代表取締役社長           |                       | 町長            |             |    |   |
| ○ 入札状況一覧                     |                            | テスト 太郎 様          |                       | 小官 一弥         |             |    |   |
| 0. 登録者情報                     |                            |                   | 落札者決定通                | 知書            |             |    |   |
| ○保存データ表示                     |                            |                   | ( 633743366732733     | 3397)         |             |    |   |
|                              |                            |                   | 下記案件について、下記の者が落札      | した旨通知いたします。   |             |    |   |
|                              |                            |                   | 51                    |               |             |    |   |
|                              |                            | 案件番号              | 309801 01 01 20220003 |               |             |    |   |
|                              |                            | 案件名称              | 操作案内案件(工事一般競          | 争)            |             |    |   |
|                              |                            | 開札日時              | 令和05年02月24日13時09      | 9分            |             |    |   |
|                              |                            | 落札企業名称            | (株)テスト工務店01           |               | Ν           |    |   |
|                              |                            | 洛札金額              | 13,500,000 円(祝抜き)     |               | ht          |    |   |
|                              |                            | I用 <sup>-</sup> ち |                       |               |             |    |   |
|                              |                            |                   |                       |               |             |    |   |
|                              |                            |                   | 印刷 保友                 | RA .          |             |    |   |
|                              |                            |                   |                       |               |             |    |   |
|                              |                            |                   |                       |               |             |    |   |
|                              |                            |                   |                       |               |             |    |   |
|                              |                            |                   |                       |               |             |    |   |
|                              |                            |                   |                       |               |             |    |   |

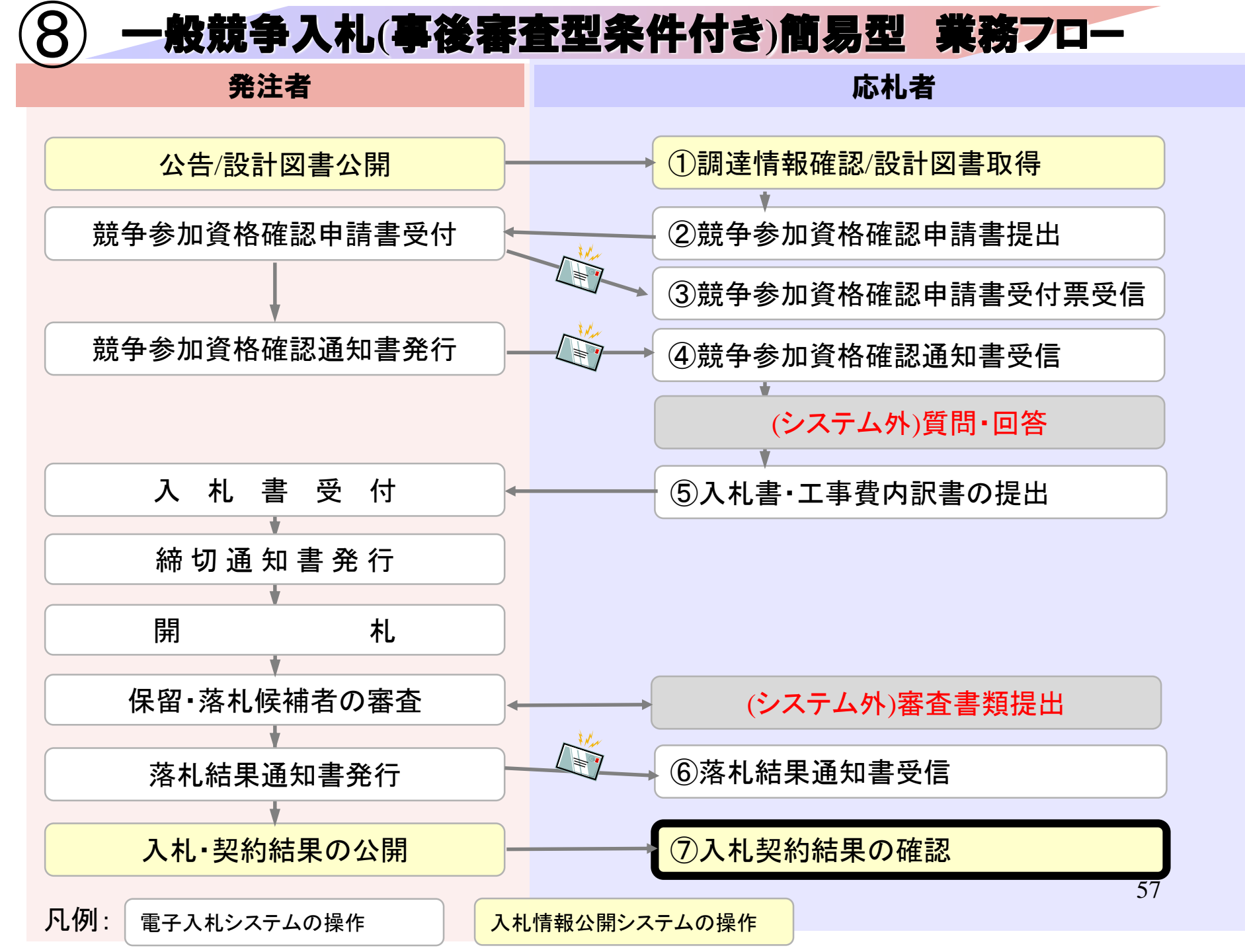

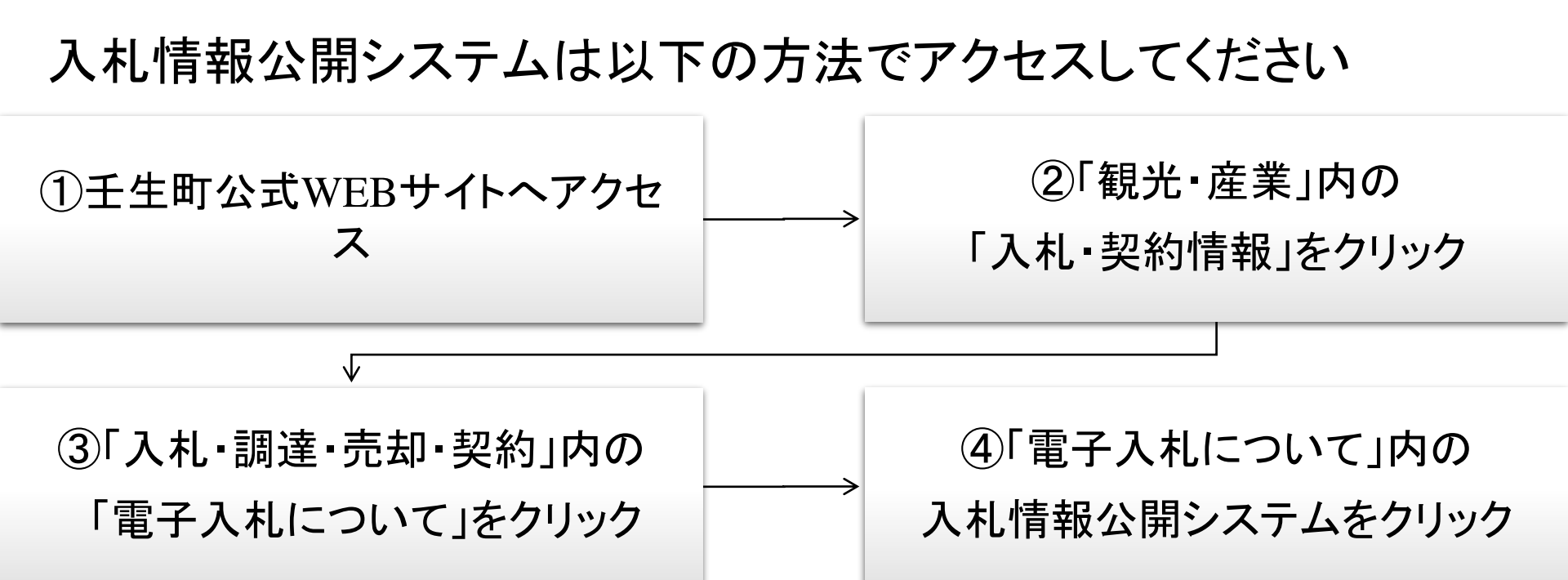

| 壬生町電子入札システム                                                   |
|---------------------------------------------------------------|
|                                                               |
| 入札参加申請や入札等を電子で行うためのシステムへのリンクです。                               |
| 電子入札システム ※ システム運用時間 8:30 ~ 20:00 (壬生町の休日を定める条例に規定する町の休日を除く)   |
|                                                               |
| 入札情報公開システム                                                    |
|                                                               |
| 電子2.1.7行う発注図書や電子入札に関するその他の情報を掲載しているページへのリンクです。                |
| 入札情報公開システム ※ システム運用時間 6:00 ~ 23:00 (壬生町の休日を定める条例に規定する町の休日を除く) |
|                                                               |
| 電子入札に参加するためには                                                 |
|                                                               |
| ご利用までの流れ                                                      |

| ßх | 、札信報公開システム - 職場 - Microsoft Edge                                                 |  | × |
|----|----------------------------------------------------------------------------------|--|---|
| Ô  | https://www.epi-cloud.fwd.ne.jp/koukai/do/KF001ShowAction?name1=0660060007200700 |  | A |
|    | 入<br>札<br>情報公開サービス                                                               |  |   |
|    | ・ご覧になりたい調達機関を指定し、入札情報を参照する業務区分を選択して下さい。                                          |  |   |
|    | 調達機関名<br>部局名<br>課所名<br>指定しない ~                                                   |  |   |
|    | <u>工事 物品・役務</u>                                                                  |  |   |
|    | 5                                                                                |  |   |

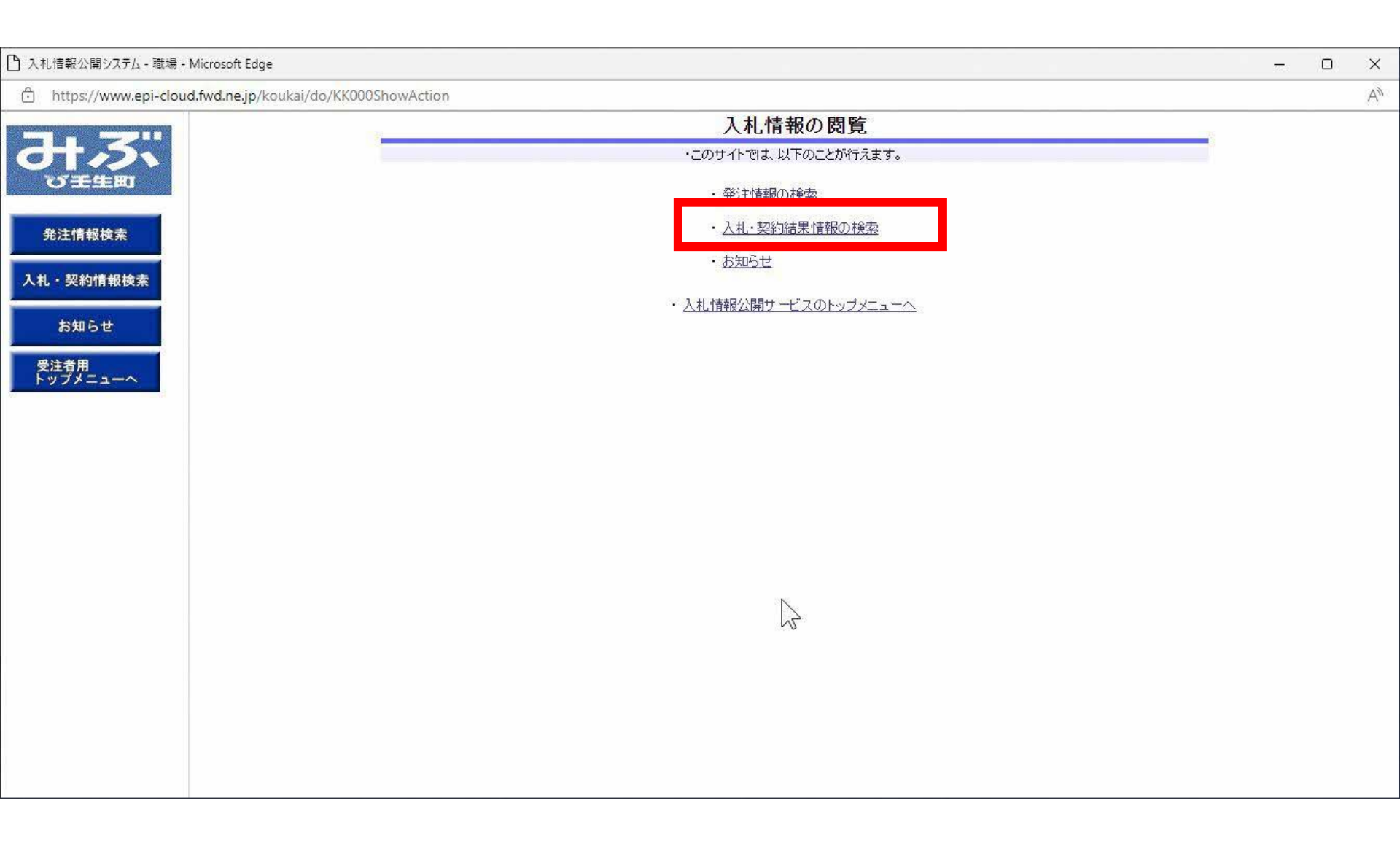

#### 🗋 入札情報公開システム - 職場 - Microsoft Edge

o x

AN

77.

https://www.epi-cloud.fwd.ne.jp/koukai/do/KK000ShowAction

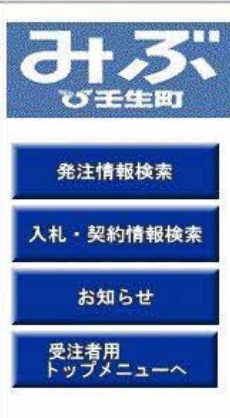

| C (200 (1977) |         |     |      |       |          |       |
|---------------|---------|-----|------|-------|----------|-------|
|               |         |     |      |       | 検        | 索 クリア |
| 表示種別 指定       | tali 🖌  |     | 年度   | 指定しない | <b>~</b> |       |
| 入札方式 指定し      | ない      | •   | 工種   | 指定しない | ♥]       |       |
| 工事名           |         |     |      |       |          | を含む   |
| 契約管理番号        |         | を含む | 工事場所 |       |          | を含む   |
| 条件1 指定        | /ない     | ~   |      |       | N        |       |
| 日付 更新日        | ∃♥]     | 2~  |      |       | 45       | 2     |
| 表示順 更新        | ■ ●の降順~ |     | 表示件数 | 10 🗸  |          |       |

## 表示される件数が多い場合は、入札方式等の条件を指定して ください。

#### 入札情報公開システム - 職場 - Microsoft Edge

び壬生町 発注情報検索 入札・契約情報検索 お知らせ 受注者用 トップメニューへ

|               |                   |                     |               | 入札・契約      | 結果情報格                            | 索               |             |               |  |
|---------------|-------------------|---------------------|---------------|------------|----------------------------------|-----------------|-------------|---------------|--|
| 099           | 1                 |                     |               |            |                                  |                 | t           | 検索 クリア        |  |
| 表示種別 指:       |                   | 指定しない ・             |               | 年度         | 指定しない、                           | 指定しない。          |             |               |  |
| 入札方式          | : [               | 指定しない               |               | v          | 工種                               | 指定しない ・         |             |               |  |
| 工事名           |                   |                     |               |            |                                  |                 |             | を含む           |  |
| 契約管理番号        |                   | を含む                 |               |            | 工事場所                             |                 | を含む         |               |  |
| 条件1           | (                 | 指定しない               |               | ~          |                                  |                 |             |               |  |
| 日付            |                   | 更新日~                |               | <b>थ</b> ∼ |                                  |                 |             |               |  |
| 表示順           | i i               | 更新日                 | ▼の降順▼         |            | 表示件数                             | 10 🗸            |             |               |  |
| · 詳細<br>検索結果- | を参照するに<br>一覧:1件の3 | は、工事名をク<br>うち1-1件を到 | リックします。<br>長示 | 初约夺押       |                                  | 苏料书/            | 芯村 全額(指比)   | (全1ページ        |  |
| 表示種別          | 契約日               |                     | 工本之           | 番号         | 入札方式                             | 契約者             | /契約金額       | 課所名           |  |
| 入札・見<br>積結果   | 2023/02/2         | 操 <u>作案内</u><br>争)  | 案件(工事一般競      | 20230224   | 一般競争入札<br>(事後審査型<br>条件付き)簡易<br>型 | (株)テスト工務店0<br>1 | 13,500,000円 | 9 総務部 総務<br>課 |  |

https://www.epi-cloud.fwd.ne.jp/koukai/do/KK000ShowAction

\*

773

R

Х A»

#### ▶ 入札情報公開システム - 職場 - Microsoft Edge - 0 X AN https://www.epi-cloud.fwd.ne.jp/koukai/do/KK000ShowAction 入札·見積結果情報閲覧 S 戻る の王生町 更新日:2023/02/24 開札結果 落札者決定 発注情報検索 年度 2022年度 操作案内案件(工事一般競争) 工事名 契約管理番号 20230224 入札・契約情報検索 入札方式 一般競争入札(事後審査型条件付き)簡易型 工種 十木一式 お知らせ 価格競争 落札方式 工事場所 開札日時 2023/02/24 13:09:00 受注者用 トップメニューへ 15,000,000円 予定価格(税抜) 基準評価値 設計額又は見積額(税抜) 区分なし 調査基準価格/最低制限価格区分 調査基準価格(税抜) /最低制限価格(税抜) 条件1 壬生町 条件2 添付ファイル 総務部 総務課 課所名 S 備考 ※本画面上記載の金額は全て税抜きです。 ※添付ファイルは必ず「保存」を選択し、ダウンロードした後に開いて下さい。 入札経過(赤色で表示されているのは落札業者です。) 第1回 第2回 第3回 随意契約 業者名 摘要 金額(税抜) 金額(税抜) 金額(税抜) 金額 (株)テスト工務店01 13,500,000 落札 (株)テスト工務店02 15,000,000 入札参加资格案查结果

| 業者名         | 資格有無 | 理由 | 備考 |
|-------------|------|----|----|
| (株)テスト工務店01 | 資格有  |    |    |
| (株)テスト工務店02 | 資格有  |    |    |

\*

# お問合せ

◎電子入札システムの操作についてのお問い合わせは、 電子入札ヘルプデスクを設置しております。

電話:0570-021-777 受付時間:平日の午前9時から正午、 午後1時から午後5時30分 メールアドレス:

sys-e-cydeenasphelp.rx@ml.hitachi-systems.com (24時間365日受付、回答は電話受付時間に行います)

◎ICカード、カードリーダー、そのセットアップに関しては 購入された認証局にお問合せください。

◎入札制度、個別の入札案件については、壬生町総務課 までお問合せください。